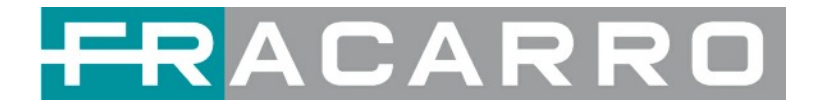

# **GALAXIA** HIGH DENSITY DIGITAL HEADEND

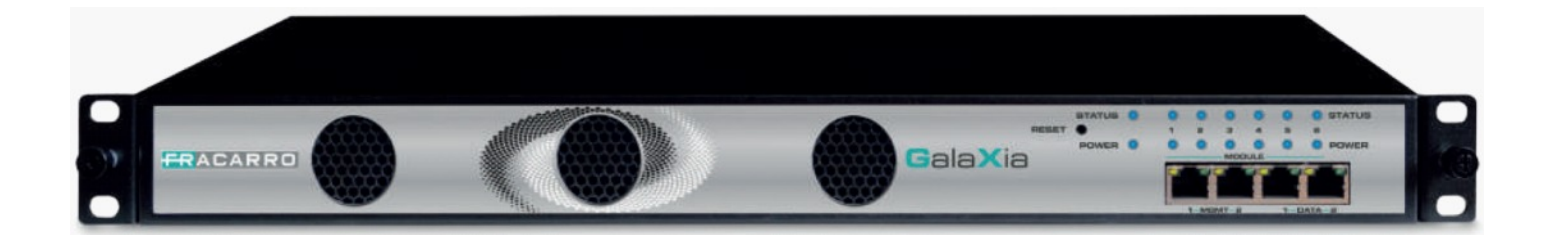

# **USER MANUAL**

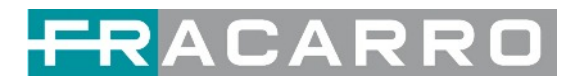

# SAFETY WARNING

The product must only be installed by qualified persons, according to the local safety standards and regulations. Fracarro Radioindustrie is free from all civil and criminal responsibilities due to breaches of the current legislation derived from the improper use of the product by the installer, user or third parties. The product must be used in full compliance with the instructions given in this manual in order to protect the operator against all possible injuries and the product from being damaged.

Do not open the product container, dangerous voltage parts can be accessible when opening the packaging.

#### Installation warnings

- The product must not be exposed to any dripping or splashing and thus it should be installed indoors and in a dry location.
- Humidity and condensation could damage the product. In case of condensation, wait until the product is dry before using it.
- Handle the product carefully. Impacts can damage the product.
- Leave enough space around the product to ensure sufficient ventilation.
- Excessive temperatures and/or an overheating may affect the performance and the life of the product.
- Don't install the product above or near any heat sources, in dusty places or where it might come into contact with corrosive substances.
- For "PERMANENTLY INSTALLED APPLIANCES", an easily accessible cutting device must be added to the exterior of the appliance; for "APPLIANCES WITH A POWER PLUG", the socket must be installed close to the appliance and easily accessible.
- The product must be connected to the earth electrode of the antenna system, in accordance with standard EN60728-11. The screw arranged for this scope is marked by the symbol 🛓
- It is recommended to comply with the provisions of the standard EN60728-11 and to connect this screw to the main earth node of the plant (do not connect to intermediate points).

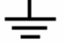

Earth symbol of the antenna system

#### **General warnings**

In the event of a malfunctioning, do not try to fix the product as the guarantee would be invalidated.

Use only the power adapter supplied with the product.

Although the information given in this manual has been prepared carefully and thoughtfully, Fracarro Radioindustrie S.r.l. reserves the right to modify it without notice and to improve and/or modify the product described in this manual. See the website <u>www.fracarro.com</u> to have information relevant to the technical support and product guarantee.

This guide contains some symbols to call your attention.

| DANGER           | The DANGER symbol calls your attention to a situation that, if ignored, may cause physical harm to the user.         |
|------------------|----------------------------------------------------------------------------------------------------|
|                  | The CAUTION symbol calls your attention to a situation that, if ignored, may cause damage to our product.            |
|                  | The NOTE symbol calls your attention to important information.                                                       |
| =∰= TIP          | The TIP symbol calls your attention to additional information that, if followed, can make procedures more efficient. |
| Red Arrow        | The Red Arrow symbols point to important details mention the context above or below an image.                        |
| • - T Blue Arrow | The Blue Arrow symbol indicates the motion path of an item in an operation step.                                     |
| Thick Arrow      | The thick Arrow symbol calls your attention to a series of operation steps mentioned in the context.                 |

This guide also contains the following text conventions.

**Bold Italic** The bold Italic text indicates a button to click, an item in the drop-down menu to select, or a certain item in the UI.

# Contents

| 1. | Chassis Overview                                                        | 4  |
|----|-------------------------------------------------------------------------|----|
|    | 1.1 Front Panel                                                         | 4  |
|    | 1.2 Back Panel                                                          | 4  |
| 2. | Installation                                                            | 5  |
|    | 2.1 Rack Installation                                                   | 5  |
|    | 2.2 AC Power Connection                                                 | 5  |
| 3. | Module Overview                                                         | 6  |
|    | 3.1 GALAXIA HEADEND Chassis and Baseboard (*)                           | 6  |
|    | 3.2 Receiver Modules (*)                                                | 6  |
|    | 3.3 Encoder Modules (*)                                                 | 6  |
|    | 3.4 Modulator Modules (*)                                               | 6  |
|    | 3.5 Function Modules (*)                                                | 6  |
|    | (*) Definitive specifications and module list may change without notice | 6  |
| 4. | GALAXIA Web GUI                                                         | 7  |
|    | 4.1 Web GUI Overview                                                    | 7  |
|    | 4.1.1 Connect the Management Port                                       | 7  |
|    | 4.1.2 Logging into the Web GUI                                          | 8  |
|    | 4.2 Status                                                              | 8  |
|    | 4.3 System Setting                                                      | 9  |
|    | 4.4 IP Input                                                            | 11 |
|    | 4.5 IP Output                                                           | 15 |
|    | 4.6 Admin                                                               | 17 |
| 5. | Module Configuration                                                    | 17 |
|    | 5.1 Receiver Modules                                                    | 17 |
|    | 5.1.1 GX-4C2CI-BP-00                                                    |    |
|    | 5.1.2 GX-4S2CI-BP-01                                                    | 21 |
|    | 5.1.3 GX-4S2FTA-BP-01                                                   | 22 |
|    | 5.1.4 GX-4T2CI-BP-00                                                    | 29 |
|    | 5.2 Encoder Modules                                                     | 30 |
|    | 5.2.1 GX-4HDMI-BP-R01                                                   |    |
|    | 5.3 Modulation Output Modules                                           | 36 |
|    | 5.3.1 GX-BP-16C-R00                                                     | 36 |
|    | 5.3.2 GX-BP-8T-R01A                                                     | 40 |
|    | 5.4 Function Modules                                                    | 44 |
|    | 5.4.1 GX-2CI-BP-00                                                      | 44 |
| 6. | Appendices                                                              | 48 |
|    | Appendix A - Abbreviations                                              | 48 |
|    |                                                                         |    |

## 1. Chassis Overview

#### 1.1 Front Panel

GALAXIA High Density Digital Headend is a new professional High Level media platform which focuses on distribute contents on Hospitality market.

With powerful embedded Gigabit switch, optional encoder modules and multi-mode receiver and modulator modules, it has been preconfigured to meet all the major video delivery requirements of signal receiving, descrambling, encoding, multiplexing, modulation and IP processing depending on a variety of models.

Due to its compact design, powerful functions, and low operational cost, it's a perfect choice for commercial video delivery applications for hotel, campus, hospital, MDU and more kinds of cable TV and IPTV systems, where massive programs are required to be processed.

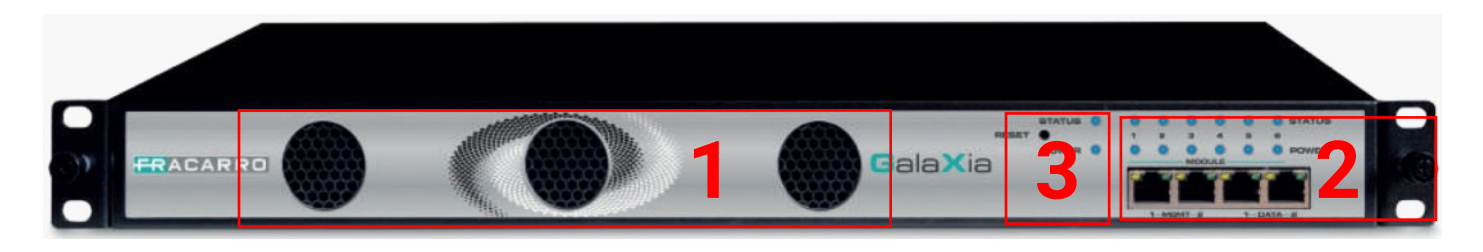

- 1. Cooling ventilation
- 2. 4x RJ45 ports for management and for TS over IP (IPTV in and IPTV out)
- 3. Status, Power Indicators and Reset button

#### 1.2 Back Panel

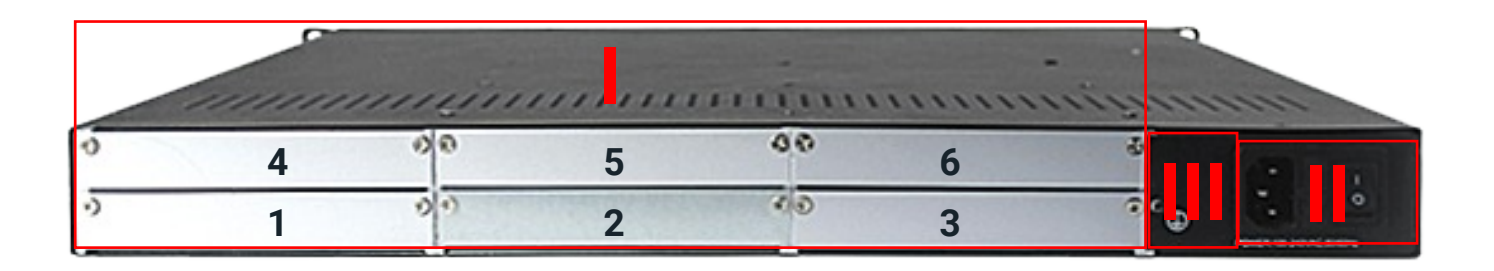

- I. 6 Hot-swappable modules
- II. Dual Power Supply
- III. Ground

# 2. Installation

#### 2.1 Rack Installation

The GALAXIA HEADEND is designed to be mounted in a standard 19" rack. It takes 1RU of rack space. To install it into a rack, please use the following steps:

1. Determine the desired position in the rack for the GALAXIA HEADEND. Make sure that the air intake on the top of the unit and the exhausts on the back of the unit will not be blocked.

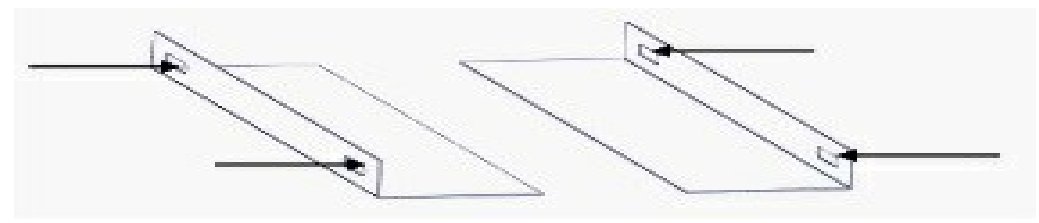

- 2. Install the brackets at desired position if there's no supporting plate in the rack.
- 3. Insert the rack mount clips into place over the mounting holes in the rack.
- 4. Slide the GALAXIA HEADEND into the position in the rack.
- 5. Secure the chassis to the rack by installing the four supplied screws through the front mounting holes and tightening.

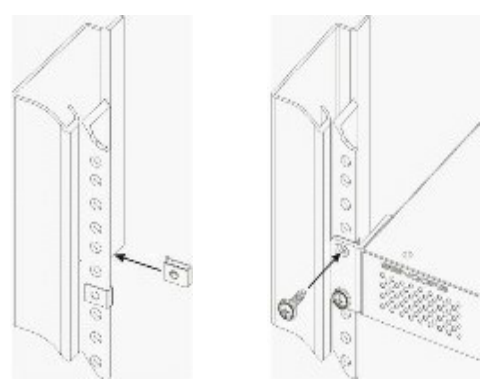

#### 2.2 AC Power Connection

Please only use the supplied 3-pole power cord or one with equal specifications. NEVER tamper with or remove the grounding pin. This could cause damage the GALAXIA HEADEND, the personnel, or the property. Make sure the power outlet is switched off before plug or unplug the power cable from the panel of GALAXIA HEADEND.

When you take the equipment from a cold condition into a much warmer and humid condition, the equipment should be acclimated to the warm and humidity condition for at least 30 minutes. Powering up a non-acclimated unit may lead to shortcut or other damage to electronic components.

A professional UPS system is recommended for better performance of your content distribution system.

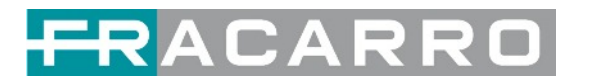

# 3. Module Overview

## 3.1 GALAXIA HEADEND Chassis and Baseboard (\*)

| GALAXIA HEADEND             | Basic Function                                                  |
|-----------------------------|-----------------------------------------------------------------|
| GX-BOX-DP Chassis Baseboard | Up to 120 inputs & 120 outputs IP channel, dual<br>power supply |

## 3.2 Receiver Modules (\*)

| Module          | Description                                                                                        |
|-----------------|----------------------------------------------------------------------------------------------------|
| GX-4C2CI-BP-00  | 4 Channel DVB-C receiving and descrambling module with 1 RF female connector and 2 CI slots        |
| GX-4S2CI-BP-01  | 4 Channel DVB-S/S2/S2X receiving and<br>descrambling module with 2 RF connectors and 2<br>CI slots |
| GX-4S2FTA-BP-01 | 4 Channel DVB-S/S2/S2X (FTA) receiving module<br>with 4 RF connectors                              |
| GX-4T2CI-BP-00  | 4 Channel DVB-T/T2 receiving and descrambling module with 1 RF connector and 2 CI slots            |

# 3.3 Encoder Modules (\*)

| Module          | Description                                                                                                    |
|-----------------|----------------------------------------------------------------------------------------------------|
| GX-4HDMI-BP-R01 | 4 Channel HDMI HD encoder, supports H 264<br>HD/SD, MPEG1L2, AAC (optional), AC3<br>(optional), supports overlay OSD subtitles, station<br>logo, two-dimensional code, does not support<br>interlaced video signals input |

# 3.4 Modulator Modules (\*)

| Module        | Description                                                                                                    |
|---------------|----------------------------------------------------------------------------------------------------|
| GX-BP-16C-R00 | Supports modulating 16 non-adjacent channels<br>with 1 RF female port for modulating output and 1<br>RJ45 network port is reserved for future use |
| GX-BP-8T-R01A | Supports up to 8 adjacent frequencies modulating with 1 RF female connector for output                                                            |

### **3.5 Function Modules**

| Module       | Description                                                                                                    |
|--------------|----------------------------------------------------------------------------------------------------|
| GX-2CI-BP-00 | Scrambling & descrambling module with 2 CI slots. It supports almost all kinds of CAM card descrambling and the number of descrambled services is defined by the CAM card. It supports descrambling services which are multiplexed from different IP/RF channels or modules. |

(\*) Definitive specifications and module list may change without notice.

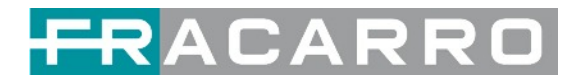

# 4. GALAXIA Web GUI

#### 4.1 Web GUI Overview

#### 4.1.1 Connect the Management Port

Factory network settings of the Management Port:

- IP address 192.168.1.10
- Subnet Mask 255.255.255.0
- Gateway 192.168.1.254

Take the following steps to access the Web GUI in a browser.

- Connect laptop/computer to GALAXIA HEADEND management port directly.
- Set the IP address of the laptop/computer in the same network segment with the GALAXIA HEADEND Baseboard IP address. GALAXIA HEADEND will occupy up to 7 IP addresses if it's fully loaded as each module has its own IP address including the baseboard. *Please avoid possible IP address conflict between management PC and GALAXIA HEADEND unit.*
- Check the physical connection by ping command.

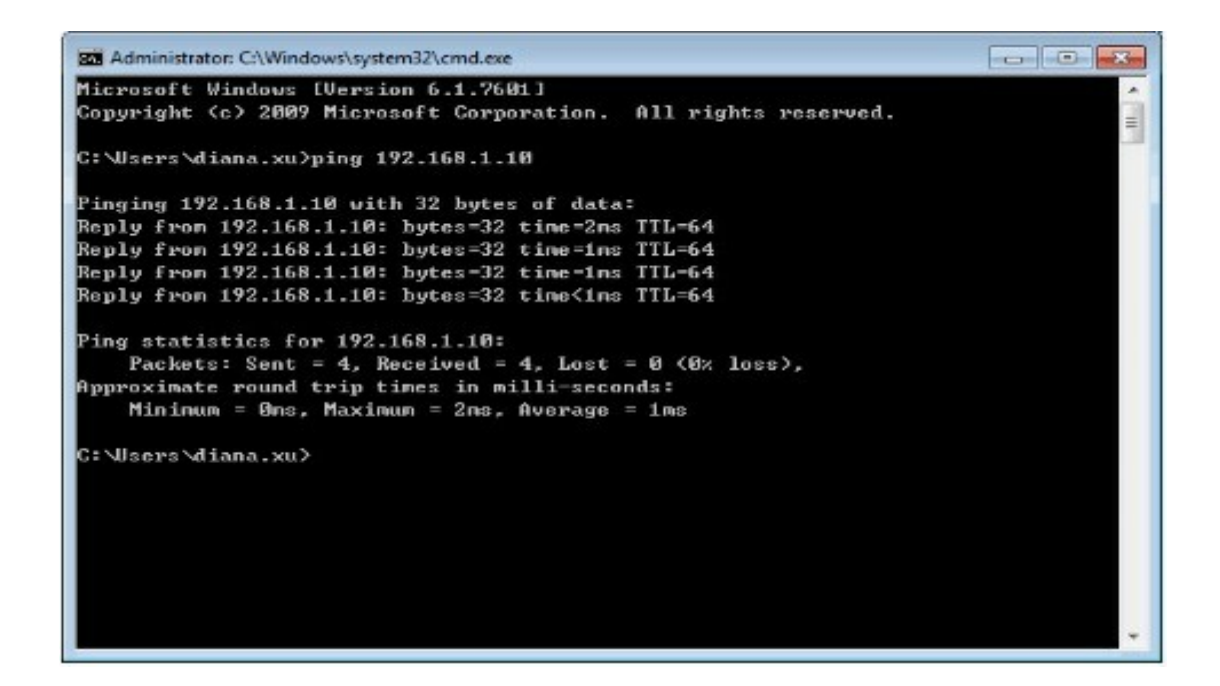

GALAXIA HEADEND has an embedded gigabit switch inside the chassis. You can use it as a switch to connect other devices together. The four network ports are respectively used for management and data transmission. From left to right, port 1 and port 2 are used for management; port 3 and port 4 are used for data transmission. A good method of checking IP output is to play the IP streams using VLC player directly.

If you want to connect a switch between GALAXIA HEADEND and PC or other devices, this switch should support IGMP V2 and IGMP snooping function. If the switch you used is not configured properly, it could cause some network issue.

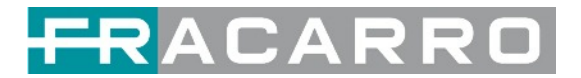

#### 4.1.2 Logging into the Web GUI

Enter the GALAXIA HEADEND Baseboard IP address into the URL field of any recommended browsers (IE8 or later, Firefox, and Google Chrome) to access the login page. The default user name and password are both **admin**. Click *Login* to log into the GUI.

| FRA                                     | CARRO    |
|-----------------------------------------|----------|
| Welcome to use<br>GALAXIA Headend       |          |
| Username                                | Password |
| English   Español   Français   Italiano | Login    |

• In this window it is also possible to change the language of the Web GUI

#### 4.2 Status

#### **Status > Device Status**

After a successful login, you will always enter the status overview page, where you can check the device status of:

- a. Module List: it shows the module(s) inserted
- b. Device host operating status, running status of fans and other status display options
- c. Menu Bar and time display

| FRACARRO                     |                             | Dec. 13th, 2022 11.45.36                                 |
|------------------------------|-----------------------------|----------------------------------------------------------|
|                              |                             | C. all Status   ③ IP Input   ③ System Setting   & admin- |
| Module List     GX-2CI-BP-00 | Status                      | Device Status Device Alarm Device Information            |
|                              | Temperature: 47°C (116.6°F) |                                                          |
| 4 GX-8P-8T-R01A              |                             | Reset Status Power MotoleStatus Motole Status Power      |
| 6 🕞 GX-8P-8T-R01A            |                             |                                                          |
|                              |                             | MGNT2 Data1                                              |
|                              |                             | Module 4: Normal Module 5: Not inserted Module 6: Normal |
|                              |                             | Module 1: Normal Module 2: Not inserted Module 3: Normal |
|                              |                             | Power                                                    |
|                              | D.                          |                                                          |

We use only IE, Firefox and Chrome for testing procedures. If you use other browsers, like Microsoft Edge, you may encounter incomplete UI layouts, and configure setting in these browsers may lead to errors.

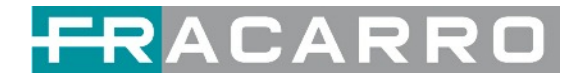

#### Status > Device Information

**Device Information** page shows the firmware version, software version, hardware version of baseboard and each inserted module.

| Status           |                                                           |         | Device Status Device Alarm Device Information |  |  |  |
|------------------|-----------------------------------------------------------|---------|-----------------------------------------------|--|--|--|
| Module           | Module Firmware Version Software Version Hardware Version |         |                                               |  |  |  |
| Baseboard        | V0.2.724                                                  | V1.5.28 | V0.0.0.1                                      |  |  |  |
| 1.GX-2CI-8P-00   | V62.2.256                                                 | V1.5.99 | V0.0.0.1.1                                    |  |  |  |
| 3.GX-4S2CI-BP-01 | V6.0.256                                                  | V1.5.11 | V0.0.0.1                                      |  |  |  |
| 4.GX-BP-8T-R01A  | V249.2.258                                                | V1.5.2  | V0.0.0.1.1                                    |  |  |  |
| 6.GX-BP-8T-R01A  | V249.2.258                                                | V1.5.2  | V0.0.0.1.1                                    |  |  |  |

#### 4.3 System Setting

Click the **System Setting** on the top right corner to enter the system setting page where you can find **Network**, **Time Setting**, **System Manage** and **Password**.

#### System Setting > Network

In **Network** page you can assign a static IP address to GALAXIA HEADEND's baseboard. Click the **Apply** button on the right side to make the change take effect.

| System Setting                      |               |               |                 |               | Network System Time User NMS Register | SNN   |
|-------------------------------------|---------------|---------------|-----------------|---------------|---------------------------------------|-------|
| Advanced Setting<br>IPV4 IPV6 Mode: | Static 🔹      |               |                 |               |                                       | 0     |
| Module Name                         | IP Address    | Subnet Mask   | Default Gateway | DNS Server IP | MAC Address                           | Apply |
| NMS                                 | 10.3.1.53     | 255 255 255 0 | 10.3.1.254      | 0.0.0.0       | A0:69:86:05:F5:70                     |       |
| DATA                                | 10.245.111.10 | 255.255.255.0 | 10.245.111.254  | 0.0.0.0       | A0:69:86:05:F5:6F                     |       |
| 1.GX-2CI-BP-00                      | 10.245.111.11 | 255.255.255.0 | 10.245.111.254  |               | A0:69:86:05:A7:8F                     |       |
| 3.GX-4S2CI-BP-01                    | 10.245.111.13 | 255.255.255.0 | 10.245.111.254  |               | A0 69 86 06 07 EC                     |       |
| 4.GX-BP-8T-R01A                     | 10.245.111.14 | 255.255.255.0 | 10.245.111.254  |               | A0 69 86 06 06 85                     |       |
| 6.GX-BP-8T-R01A                     | 10.245.111.16 | 255.255.255.0 | 10.245.111.254  |               | A0:69:86:06:06:D1                     |       |

Note to avoid IP conflict when you set the baseboard IP address, The occupied IP section will be displayed in this page on the top blue area.

#### System Setting > Time

In *Time* page you can see the current system time, change *Time Zone*, choose system time *Mode* (Manual or Automatic), enable/disable *Auto Sync* and modify *NTP Server Address* in Automatic mode or change the current system *Time* in Manual mode. Click the *Apply* button on the right side to make the change take effect.

• Automatic mode

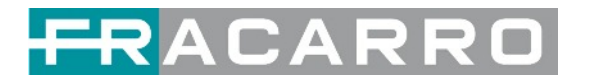

| System Setting     |                          | Network | System | Time | User | NMS Register | SNMP       |
|--------------------|--------------------------|---------|--------|------|------|--------------|------------|
|                    |                          |         |        |      |      |              |            |
| System Time        | Dec. 12th, 2022 09:50:45 |         |        |      |      |              | $\bigcirc$ |
| Time Zone          | UTC +0: 00               | •       |        |      |      |              | Арріу      |
| Mode               | Automatic                | *       |        |      |      |              |            |
| NTP Server Address | 192.168.1.113            |         |        |      |      |              |            |
| Auto Sync          | Disable                  | •       |        |      |      |              |            |
|                    |                          |         |        |      |      |              |            |

#### • Manual mode

| System Setting |             |                        | Network | System | Time | User | NMS Register | SNMP  |
|----------------|-------------|------------------------|---------|--------|------|------|--------------|-------|
|                | System Time | Dec 12th 2022 09-51-44 |         |        |      |      |              |       |
|                | Time Zone   | UTC +0: 00             | •       |        |      |      |              | Apply |
|                | Mode        | Manual                 | •       |        |      |      |              |       |
|                | Time        | 2022/12/12 09:49:59    | 1       |        |      |      |              |       |
|                |             |                        |         |        |      |      |              |       |

## System Setting > System

In **System** page you can do an upgrade, import or export configuration, import or export license (only for baseboard), reboot the whole unit, restore it to factory setting (only for baseboard), export log and clear log (only for baseboard).

| 1       |                      |                          |     |    |               |         |        | 50114C | -    |              | -    |
|---------|----------------------|--------------------------|-----|----|---------------|---------|--------|--------|------|--------------|------|
| Syst    | em Setting           |                          |     |    |               | Network | System | Time   | User | NMS Register | SNMP |
| Upgrad  | de                   |                          |     |    |               |         |        |        |      |              |      |
|         | Select Module        | Automatic Detection      | •   |    |               |         |        |        |      |              |      |
|         | Upgrade              |                          |     |    | Browse Upload |         |        |        |      |              |      |
| Config  | uration              |                          |     |    |               |         |        |        |      |              |      |
|         | Import Configuration |                          |     |    | Browse Upload |         |        |        |      |              |      |
|         | Export Configuration | Export                   |     |    |               |         |        |        |      |              |      |
| Licens  | e                    |                          |     |    |               |         |        |        |      |              |      |
|         | Product ID           | DD11141070277            |     |    |               |         |        |        |      |              |      |
|         | Import License       |                          |     |    | Browse Upload |         |        |        |      |              |      |
|         | Export License       | Export                   |     |    |               |         |        |        |      |              |      |
| Standa  | ard                  |                          |     |    |               |         |        |        |      |              |      |
| 15      | Select Standard      | DV8                      | - 0 | ок |               |         |        |        |      |              |      |
|         | Select LCN Standard  | DigitalEurope            |     | ок |               |         |        |        |      |              |      |
| SNMP    | MIB                  |                          |     |    |               |         |        |        |      |              |      |
|         | Export MIB           | Export                   |     |    |               |         |        |        |      |              |      |
| Logs    |                      |                          |     |    |               |         |        |        |      |              |      |
|         | Open                 |                          |     |    |               |         |        |        |      |              |      |
| Reboo   | t Subboard           |                          |     |    |               |         |        |        |      |              |      |
|         | Reboot Subboard      | 1. GX-2CI-8P-00          | *   | ок |               |         |        |        |      |              |      |
| Clear F | Power Alarm          |                          |     |    |               |         |        |        |      |              |      |
|         | Clear                |                          |     |    |               |         |        |        |      |              |      |
| Others  |                      |                          |     |    |               |         |        |        |      |              |      |
|         |                      | Reboot Reset to Defaults |     |    |               |         |        |        |      |              |      |

# System Setting > Password

In **Password** page you can reset login password.

| 1                | Password |
|------------------|----------|
| Current Password |          |
| New Password     |          |
| Confirm Password |          |
| C                | Cancel   |
|                  | 10       |

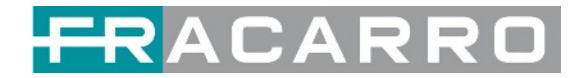

#### System Setting > NMS Register

NMS, unified network management, is a remote management tool.

| System Se | etting |        |                |             |                    | Network System | Time User   | NMS Register | SNMP  |
|-----------|--------|--------|----------------|-------------|--------------------|----------------|-------------|--------------|-------|
|           | Enable | Status | Server IP      | Server Port | File Download Port | C              | Device Name |              |       |
| NMS1      |        |        | 192.168.111.28 | 8086        | 8000               | test           |             |              |       |
| NMS2      |        |        | 0.0.0.0        | 0           | 0                  | test           |             |              | Apply |

# 4.4 IP Input

Click the *IP Input* on the top line to go into IP input page where you can see *Status, Basic Setting* and *Service Configuration*.

|             |                  |                         |                     |             |              |              | De           | c. 12th, 2022 10:03:42 |
|-------------|------------------|-------------------------|---------------------|-------------|--------------|--------------|--------------|------------------------|
|             |                  |                         |                     | Status      | IP Input     | P Output 丨 { | System Setti | ng 📔 🧟 admin 🗸         |
| IP Inpu     | ıt               |                         |                     |             | Status Basic | Setting IGM  | P Setting Se | ervice Configuration   |
| Total Bitra | ate: 0.000 Mbps  |                         |                     |             |              |              |              |                        |
| Channel     | IP Address: Port | Effective Bitrate(Mbps) | Total Bitrate(Mbps) | TS Analysis | Service List |              |              |                        |
| 1.1         | 0.0.0.0 : 0      | 0.000                   | 0.000               | ۲           | =            | A            |              |                        |
| 1.2         | 0.0.0.0:0        | 0.000                   | 0.000               | ۲           | =            |              |              |                        |
| 1.3         | 0.0.0.0 : 0      | 0.000                   | 0.000               | ۲           |              |              |              |                        |
| 1.4         | 0.0.0.0 : 0      | 0.000                   | 0.000               | ۲           |              |              |              |                        |
| 1.5         | 0.0.0.0 : 0      | 0.000                   | 0.000               | ۲           | =            |              |              |                        |
| 1.6         | 0.0.0.0 : 0      | 0.000                   | 0.000               | ۲           |              |              |              |                        |
| 1.7         | 0.0.0.0 : 0      | 0.000                   | 0.000               | ۲           |              |              |              |                        |
| 1.8         | 0.0.0.0 : 0      | 0.000                   | 0.000               | ۲           | =            |              |              |                        |
| 1.9         | 0.0.0.0 : 0      | 0.000                   | 0.000               | ۲           |              |              |              |                        |
| 1.10        | 0.0.0.0 : 0      | 0.000                   | 0.000               | ۲           | =            |              |              |                        |
| 1 11        | 0.000            | 0.000                   | 0.000               | •           | -            | Ŧ            |              |                        |

#### **IP Input > Status**

In this page, you can check each channel Total Bit Rate, Effective Bit Rate, TS Analysis and Service List.

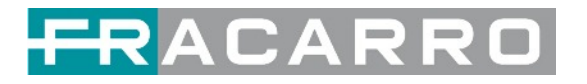

|             |                  |                         |                     |             |             |   | <br>, in the second second s |
|-------------|------------------|-------------------------|---------------------|-------------|-------------|---|----------------------------------------------------------------------------------------------------|
| Total Bitra | ate: 0.000 Mbps  |                         |                     |             |             |   |                                                                                                    |
| Channel     | IP Address: Port | Effective Bitrate(Mbps) | Total Bitrate(Mbps) | TS Analysis | Service Lis | t |                                                                                                    |
| 1.1         | 0.0.0.0 : 0      | 0.000                   | 0.000               | ۲           | =           |   |                                                                                                    |
| 1.2         | 0.0.00:0         | 0.000                   | 0.000               | ۲           |             |   |                                                                                                    |
| 1.3         | 0.0.0.0 : 0      | 0.000                   | 0.000               | ۲           | =           |   |                                                                                                    |
| 1.4         | 0.0.0.0 : 0      | 0.000                   | 0.000               | ۲           | =           |   |                                                                                                    |
| 1.5         | 0.0.0.0 : 0      | 0.000                   | 0.000               | ۲           |             |   |                                                                                                    |
| 1.6         | 0.0.0.0 ; 0      | 0.000                   | 0.000               | ۲           |             |   |                                                                                                    |
| 1.7         | 0.0.0.0 : 0      | 0.000                   | 0.000               | ۲           | =           |   |                                                                                                    |
| 1.8         | 0.0.0.0 : 0      | 0.000                   | 0.000               | ۲           |             |   |                                                                                                    |
| 1.9         | 0.0.0.0 : 0      | 0.000                   | 0.000               | ۲           | =           |   |                                                                                                    |
| 1.10        | 0.0.0.0 : 0      | 0.000                   | 0.000               | ۲           |             |   |                                                                                                    |
| 1.11        | 0.000.0          | 0.000                   | 0.000               | @           | -           | * |                                                                                                    |

#### • TS Analysis

Click **Reset Counter** button to clear continuity count errors and restart counting. Fill in the search bar with the key words of PID / Bit rate / bandwidth / table type / service name in the search bar to get the info you want.

| 1 TS Analysis |               |              |                        |        | Reset Count   |
|---------------|---------------|--------------|------------------------|--------|---------------|
|               |               |              |                        | Search |               |
| PID           | Bitrate(Mbps) | Bandwidth(%) | Continuity Count Error | Туре   | Service       |
| 0x0(0)        | 0.015         | 6.250        | 0                      | PAT    |               |
| 0x11(17)      | 0.030         | 12.500       | 0                      | SDT    |               |
| 0xd3(211)     | 0.015         | 6.250        | 0                      | PMT    | Cine34 HD     |
| 0xdc(220)     | 0.030         | 12.500       | 0                      | PMT    | 20Mediaset HD |
| 0xdd(221)     | 0.030         | 12.500       | 0                      | PMT    | Italia1 HD    |
| 0xde(222)     | 0.030         | 12.500       | 0                      | PMT    | Canale5 HD    |
| 0xdf(223)     | 0.030         | 12.500       | 0                      | PMT    | Rete4 HD      |
| 0xe2(226)     | 0.015         | 6.250        | 0                      | PMT    | Boing         |
|               |               |              |                        |        |               |

#### • Service List

Click a service name to check the detailed info of this service.

|                     |                                            | [120] 201                     | Mediaset HD  |               |
|---------------------|--------------------------------------------|-------------------------------|--------------|---------------|
|                     |                                            | Туре                          | PID          | Bitrate(Mbps) |
|                     |                                            | PCR                           | 1054(0x41e)  | 0.000         |
|                     |                                            | PMT                           | 220(0xdc)    | 0.030         |
|                     | PMT Channel: 1.1 StreamType:27-Video(H264) |                               | 1054(0x41e)  | 0.000         |
|                     |                                            | ECM                           | 5020(0x139c) | 0.000         |
| Service             |                                            | ECM                           | 5120(0x1400) | 0.000         |
|                     |                                            | ECM                           | 5220(0x1464) | 0.000         |
| [120] 20Mediaset HD |                                            | ECM                           | 5915(0x171b) | 0.000         |
| [121] Italia1 HD    |                                            | StreamType:6-Private Data/AC3 | 1154(0x482)  | 0.000         |
|                     |                                            | ECM                           | 5020(0x139c) | 0.000         |
| [122] Canale5 HD    |                                            | ECM                           | 5120(0x1400) | 0.000         |
| [123] Rete4 HD      |                                            | ECM                           | 5220(0x1464) | 0.000         |
|                     |                                            | ECM                           | 5915(0x171b) | 0.000         |
| [79] LA7 HD         |                                            | StreamType:6-Private Data/AC3 | 1254(0x4e6)  | 0.000         |
|                     |                                            | ECM                           | 5020(0x139c) | 0.000         |

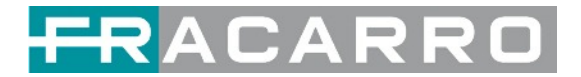

#### **IP Input > Settings**

Here you can configure IP input parameters: *Source IP Address, Source Port, Protocol* (UDP/RTP), *TS Packets Per IP Packet, VLAN Enable*, and *TSIP Port*. Click *Apply* to make the setting take effect.

| IP Input        |         |                        |                  |          |   |                        | Status                        | Basic Setting IGMP Setting S | Service Configuration |
|-----------------|---------|------------------------|------------------|----------|---|------------------------|-------------------------------|------------------------------|-----------------------|
| Batch Setting V |         |                        |                  |          |   |                        |                               |                              |                       |
| < 1 2 3         | 4 5 6 3 | 7. 8. >                |                  |          |   |                        |                               |                              |                       |
| Channel         | Enable  | Destination IP Address | Destination Port | Protocol |   | Smoothing Mode         | Smoothing Bitrate Value(Mbps) | Pkt Length                   | Apply                 |
| 1.1             | 0       | 227.20.30.1            | 1234             | UDP      | * | Bitrate Auto Smoothing | -                             | Auto                         | •                     |
| 1.2             |         | 227.20.30.2            | 1234             | UDP      | ٠ | Bitrate Auto Smoothing | -                             | Auto                         | •                     |
| 1.3             | 0       | 227.20.30.3            | 1234             | UDP      | ٠ | Bitrate Auto Smoothing | -                             | Auto                         | •                     |
| 1.4             |         | 227.20.30.4            | 1234             | UDP      | ٠ | Bitrate Auto Smoothing | -                             | Auto                         | •                     |
| 1.5             | 0       | 227.20.30.5            | 1234             | UDP      | • | Bitrate Auto Smoothing | -                             | Auto                         | •                     |
| 1.6             | 0       | 227.20.30.6            | 1234             | UDP      | ٠ | Bitrate Auto Smoothing | -                             | Auto                         | •                     |
| 1.7             | 0       | 227.20.30.7            | 1234             | UDP      | * | Bitrate Auto Smoothing | -                             | Auto                         | •                     |
| 1.8             | 0       | 227.20.30.8            | 1234             | UDP      | ٠ | Bitrate Auto Smoothing | -                             | Auto                         | •                     |
| 1.9             |         | 227.20.30.9            | 1234             | UDP      | ٠ | Bitrate Auto Smoothing | -                             | Auto                         | •                     |
| 1.10            | 0       | 227.20.30.10           | 1234             | UDP      | ٠ | Bitrate Auto Smoothing | -                             | Auto                         | •                     |
| 1.11            |         | 227.20.30.11           | 1234             | UDP      | • | Bitrate Auto Smoothing | -                             | Auto                         | •                     |
| 1.12            | 0       | 227.20.30.12           | 1234             | UDP      | ٠ | Bitrate Auto Smoothing | -                             | Auto                         | •                     |
| 1.13            | 0       | 227.20.30.13           | 1234             | UDP      | ٠ | Bitrate Auto Smoothing | -                             | Auto                         | •                     |
| 1.14            | 0       | 227.20.30.14           | 1234             | UDP      | ٠ | Bitrate Auto Smoothing | -                             | Auto                         | •                     |
| 1.15            | 0       | 227.20.30.15           | 1234             | UDP      | ٠ | Bitrate Auto Smoothing | -                             | Auto                         | •                     |
| 1.16            | 0       | 227.20.30.16           | 1234             | UDP      | ٠ | Bitrate Auto Smoothing | -                             | Auto                         | •                     |

# If you want to configure a batch of channels, please click "Batch Setting".

To set the IP input parameters in batch, you can check the boxes before parameters you need then choose/modify the values. Click *Apply* to make the setting take effect.

| Select Al                                                                                                 | I      |                                                                                                    | Start Channe                                                                                                    | I-End Channel                                                                                                    | 1 - 12                                                                                                    | 20                                                                                                    |                                                                                                    |   |
|----------------------------------------------------------------------------------------------------|--------|----------------------------------------------------------------------------------------------------|----------------------------------------------------------------------------------------------------|----------------------------------------------------------------------------------------------------|----------------------------------------------------------------------------------------------------|----------------------------------------------------------------------------------------------------|----------------------------------------------------------------------------------------------------|---|
|                                                                                                    | ;<br>  |                                                                                                    | Source IP                                                                                                    | Address                                                                                                    | 227.10.20.80                                                                                                    | ime 👻                                                                                                    |                                                                                                    |   |
|                                                                                                    |        | Disable w                                                                                                    | Source Po     Source Po     TSIP Port                                                                                                    | n                                                                                                    | 1234                                                                                                    | ime 🐨                                                                                                    |                                                                                                    | 6 |
|                                                                                                    | VLAN   | Disable                                                                                                    |                                                                                                    |                                                                                                    |                                                                                                    |                                                                                                    |                                                                                                    | A |
|                                                                                                    |        |                                                                                                    |                                                                                                    |                                                                                                    |                                                                                                    |                                                                                                    |                                                                                                    |   |
| Channol                                                                                                   | Enablo | Source ID Address                                                                                                    | Source Port                                                                                                    | Protocol                                                                                                    | TS Packots Por ID                                                                                                    |                                                                                                    | TSIP Port                                                                                                    |   |
| Channel                                                                                                   | Enable | Source IP Address                                                                                                    | Source Port                                                                                                    | Protocol                                                                                                    | TS Packets Per IP                                                                                                    | VLAN Enable                                                                                                    | TSIP Port                                                                                                    |   |
| Channel<br>1.1<br>1.2                                                                                     | Enable | Source IP Address<br>227.20.30.1<br>227.20.30.2                                                                                                    | Source Port                                                                                                    | Protocol                                                                                                    | TS Packets Per IP<br>Auto                                                                                                    | VLAN Enable Disable Disable                                                                                               | TSIP Port                                                                                                    |   |
| Channel<br>1.1<br>1.2<br>1.3                                                                              | Enable | Source IP Address<br>227.20.30.1<br>227.20.30.2<br>227.20.30.3                                                                                        | Source Port           1234           1234           1234           1234                                                                                                    | Protocol                                                                                                    | TS Packets Per IP     Auto     Auto     Auto                                                                                                    | VLAN Enable<br>Disable<br>Disable<br>Disable                                                                              | TSIP Port           2         •           2         •           2         •                                                                                                    |   |
| <b>Channel</b><br>1.1<br>1.2<br>1.3<br>1.4                                                                | Enable | Source IP Address<br>227.20.30.1<br>227.20.30.2<br>227.20.30.3<br>227.20.30.4                                                                         | Source Port           1234           1234           1234           1234           1234                                                                                                    | Protocol           UDP         •           UDP         •           UDP         •           UDP         •           UDP         •                                                                                                    | TS Packets Per IP       Auto       Auto       Auto       Auto       Auto                                                                                                    | VLAN Enable<br>Disable<br>Disable<br>Disable<br>Disable                                                                   | TSIP Port           2         •           2         •           2         •           2         •           2         •                                                                                                    |   |
| Channel           1.1           1.2           1.3           1.4           1.5                             | Enable | Source IP Address           227.20.30.1           227.20.30.2           227.20.30.3           227.20.30.4           227.20.30.5                       | Source Port<br>1234<br>1234<br>1234<br>1234<br>1234<br>1234                                                                                                    | Protocol           UDP         ▼           UDP         ▼           UDP         ▼           UDP         ▼           UDP         ▼           UDP         ▼           UDP         ▼           UDP         ▼                                                                                                    | TS Packets Per IP       Auto       Auto       Auto       Auto       Auto       Auto       Auto                                                                                                    | VLAN Enable<br>Disable<br>Disable<br>Disable<br>Disable<br>Disable                                                        | TSIP Port       2     •       2     •       2     •       2     •       2     •       2     •       2     •                                                                                                    |   |
| Channel           1.1           1.2           1.3           1.4           1.5           1.6               | Enable | Source IP Address           227.20.30.1           227.20.30.2           227.20.30.3           227.20.30.4           227.20.30.5           227.20.30.6 | Source Port           1234           1234           1234           1234           1234           1234           1234           1234           1234                                                                            | Protocol           UDP         •           UDP         •           UDP         •           UDP         •           UDP         •           UDP         •           UDP         •           UDP         •           UDP         •           UDP         •           UDP         •           UDP         •                                                                                                 | TS Packets Per IP       Auto       Auto       Auto       Auto       Auto       Auto       Auto       Auto       Auto                                                                                                    | VLAN Enable<br>Disable<br>Disable<br>Disable<br>Disable<br>Disable<br>Disable<br>Disable<br>V                             | TSIP Port         2         2         2         2         2         2         2         2         2         2         2         2         2         2         2         2         2         2         2                               |   |
| Channel           1.1           1.2           1.3           1.4           1.5           1.6           1.7 | Enable | Source IP Address<br>227.20.30.1<br>227.20.30.2<br>227.20.30.3<br>227.20.30.4<br>227.20.30.5<br>227.20.30.6<br>227.20.30.7                            | Source Port           1234           1234           1234           1234           1234           1234           1234           1234           1234           1234           1234                                              | Protocol           UDP         •           UDP         •           UDP         •           UDP         •           UDP         •           UDP         •           UDP         •           UDP         •           UDP         •           UDP         •           UDP         •           UDP         •           UDP         •                                                                         | TS Packets Per IP       Auto       Auto       Auto       Auto       Auto       Auto       Auto       Auto       Auto       Auto       Auto       Auto       Auto       Auto       Auto                                  | VLAN Enable<br>Disable<br>Disable<br>Disable<br>Disable<br>Disable<br>Disable<br>Disable<br>Disable<br>Tisable<br>Tisable | TSIP Port         2         2         2         2         2         2         2         2         2         2         2         2         2         2         2         2         2         2         2                               |   |
| Channel<br>1.1<br>1.2<br>1.3<br>1.4<br>1.5<br>1.6<br>1.7<br>1.8                                           | Enable | Source IP Address<br>227.20.30.1<br>227.20.30.2<br>227.20.30.3<br>227.20.30.4<br>227.20.30.5<br>227.20.30.6<br>227.20.30.7<br>227.20.30.8             | Source Port           1234           1234           1234           1234           1234           1234           1234           1234           1234           1234           1234           1234           1234           1234 | Protocol           UDP         •           UDP         • | TS Packets Per IP       Auto       Auto       Auto       Auto       Auto       Auto       Auto       Auto       Auto       Auto       Auto       Auto       Auto       Auto       Auto       Auto       Auto       Auto | VLAN Enable Disable Disable Disable Disable Disable Disable Disable Disable Disable Disable Disable T                     | TSIP Port         2         2         2         2         2         2         2         2         2         2         2         2         2         2         2         2         2         2         2         2         2         2 |   |

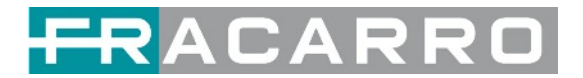

#### **IP Input > Service Configuration**

To stream an input source, you can configure the destination in this page.

| TSoIP Input                               | Status Settings Batch Setting | Service Conf   |
|-------------------------------------------|-------------------------------|----------------|
| Channel Select : Channel 1.1  Channel Sca | an                            |                |
| Service Name                              | Destination Destin<br>Sett    | nation<br>ings |
| Channel 1.1                               | ٥                             | -              |
| 302] CCTV 2                               | 1                             |                |
| 303] CCTV 7                               | 1                             |                |
| Channel 1.2                               | 0                             |                |
| 5] BCE                                    |                               |                |
| Channel 1.3                               | ٥                             |                |
| 15037] TVP 1 HD                           | 1                             |                |
| Other PID(18)                             | /                             |                |
| Other PID(20)                             | 1                             |                |
| Channel 1.4                               | ٥                             |                |
| 1] Program-1                              | 1                             |                |
| Other PID(31)                             | 1                             |                |
| Channel 1.5                               | 0                             |                |
| 5] BCE                                    | /                             |                |
| Channel 1.6                               | 0                             |                |

- Multiplex or Bypass stream: Click the setting icon ( 2), check the output module, and then you can set the output channel of this stream. After you select bypass mode, this output channel will be occupied only by this stream and when you set other stream output channels, this channel will not be available in this time.
- Multiplex services: You should click the service line setting icon ( 🖍 ) to make the certain service output from certain channel combining with other services. The operation you can refer to multiplex stream output.

| 1.GX-BP-16C-00  | >> | < <b>1</b> 2 3 4 5 | 6 7 8 >     |          |
|-----------------|----|--------------------|-------------|----------|
| 5.GX-8P-8T-R01A | >> |                    |             |          |
| 6.GX-2CI-BP-00  | >> | Channel1           | Multiplex   | ☐ Bypass |
| 17.Baseboard    |    | Channel2           | Multiplex   | Bypass   |
|                 |    | Channel3           | Multiplex   | Bypass   |
|                 |    | Channel4           | Multiplex   | D Bypass |
|                 |    | Channel5           | Multiplex   | Bypass   |
|                 |    | Channel6           | Multiplex   | Bypass   |
|                 |    | Channel7           | Multiplex   | Bypass   |
|                 |    | Channei8           | Multiplex   | Bypass   |
|                 |    | Channel9           | Multiplex   | Bypass   |
|                 |    | Channel10          | Multiplex   | Bypass   |
|                 |    | Channel11          | Multiplex   | Bypass   |
|                 |    | 05110              | C Multinlav | - Runsee |

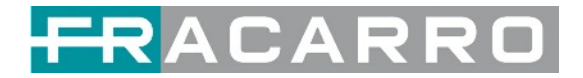

After setting output destination, click **Apply** to make it take effect. The destination channel will be displayed in the channel/service line. And you can also click **Clear Config** to clear all of the configuration.

There is a channel scan button (**Channel Scan**) on top. Normally the input service list of each channel will load itself on this page, but when you change the input source, the list could not refresh immediately. You can refresh the changed channels manually by selecting the channel and clicking the channel scan button.

#### 4.5 IP Output

#### TSIP Output > Status

The IP output status information you can check on this page is similar as that of IP input. The TS analysis and service list function are also available.

| IP Outp     | out               |                      |                     |         |             | Status       | Basic Setting | Service Configuration | PSIP |
|-------------|-------------------|----------------------|---------------------|---------|-------------|--------------|---------------|-----------------------|------|
| Total Bitra | te: 225.000 Mbps  |                      |                     |         |             |              |               |                       |      |
| Channel     | IP Address : Port | Effective Bitrate(Mb | Total Bitrate(Mbps) | Bitrate | TS Analysis | Service List |               |                       |      |
| 1.1         | 224.0.5.1 : 5555  | 0.000                | 0.000               | Normal  | ۲           |              |               |                       |      |
| 1.2         | 224.0.5.2 : 5555  | 8.201                | 15.000              | Normal  | ۲           |              |               |                       |      |
| 1.3         | 224.0.5.3 : 5555  | 1.412                | 15.000              | Normal  | ۲           |              | -             |                       |      |
| 1.4         | 224.0.5.4 : 5555  | 8.377                | 15.000              | Normal  | ۲           |              |               |                       |      |
| 1.5         | 224.0.5.5 : 5555  | 5.957                | 15.000              | Normal  | ۲           |              |               |                       |      |
| 1.6         | 224.0.5.6 : 5555  | 1.958                | 15.000              | Normal  | ۲           | 100          |               |                       |      |
| 1.7         | 224.0.5.7 : 5555  | 2.890                | 15.000              | Normal  | ۲           |              |               |                       |      |
| 1.8         | 224.0.5.8 : 5555  | 4.349                | 15.000              | Normal  | ۲           |              |               |                       |      |
| 1.9         | 0.0.0.0 : 0       | 0.000                | 0.000               | Normal  | ۲           |              |               |                       |      |
| 1.10        | 0.0.0.0 : 0       | 0.000                | 0.000               | Normal  | ۲           | 18           |               |                       |      |
| 1.11        | 224.0.5.11 : 5555 | 0.000                | 0.000               | Normal  | ۲           |              |               |                       |      |
| 1.12        | 224.0.5.12 : 5555 | 0.000                | 0.000               | Normal  | ۲           |              |               |                       |      |
| 1.13        | 224.0.5.13 : 5555 | 0.000                | 0.000               | Normal  | ۲           |              |               |                       |      |
| 1.14        | 224.0.5.14 : 5555 | 0.000                | 0.000               | Normal  | ۲           |              |               |                       |      |
| 1.15        | 224.0.5.15 : 5555 | 0.000                | 0.000               | Normal  | ۲           |              | -             |                       |      |

#### **IP Output > Settings**

Setting IP output channels is also similar to Setting IP input.

| IP Outp       | ut     |             |                  |             |       |     |         |     |          | Status Basic Se        | tting Service Config | uration PSIF |
|---------------|--------|-------------|------------------|-------------|-------|-----|---------|-----|----------|------------------------|----------------------|--------------|
| Batch Setting | •      |             |                  |             |       |     |         |     |          |                        |                      |              |
| TX Interval:  | 100    | 0           | ms)              |             |       |     |         |     |          |                        |                      | 0            |
| < 1           | 2 3    | 4 5 6 7     | 8 >              |             |       |     |         |     |          |                        |                      | Apply        |
| Channel       | Enable | Source Port | Destination IP A | Destination | Proto | col | Pkt Len | gth | Bitrate( | Enable Destination MAC | Destination MAC      |              |
| 1.1           |        | 1000        | 224.0.5.1        | 5555        | UDP   | ٠   | 7       | •   | 15       | Disable                | 01:00:5E:00:05:01    |              |
| 1.2           | •      | 1000        | 224.0.5.2        | 5555        | UDP   | ٠   | 7       | ٠   | 15       | Disable                | 01:00:5E:00:05:02    |              |
| 1.3           |        | 1000        | 224.0.5.3        | 5555        | UDP   | ٠   | 7       | •   | 15       | Disable                | 01:00:5E:00:05:03    |              |
| 1.4           |        | 1000        | 224.0.5.4        | 5555        | UDP   | ٠   | 7       | •   | 15       | Disable                | 01:00:5E:00:05:04    |              |
| 1.5           |        | 1000        | 224.0.5.5        | 5555        | UDP   | ٠   | 7       | •   | 15       | Disable                | 01:00:5E:00:05:05    |              |
| 1.6           |        | 1000        | 224.0.5.6        | 5555        | UDP   | ٠   | 7       | *   | 15       | Disable                | 01.00.5E.00.05.06    |              |
| 1.7           |        | 1000        | 224.0.5.7        | 5555        | UDP   | ٠   | 7       | *   | 15       | Disable                | 01:00:5E:00:05:07    |              |
| 1.8           |        | 1000        | 224.0.5.8        | 5555        | UDP   | ٠   | 7       | *   | 15       | Disable                | 01.00.5E.00.05.08    |              |
| 1.9           | D      | 1000        | 224.0.5.9        | 5555        | UDP   | ٠   | 7       | *   | 15       | Disable                | 01:00:5E:00:05:09    |              |
| 1.10          |        | 1000        | 224.0.5.10       | 5555        | UDP   | ٠   | 7       | *   | 15       | Disable                | 01:00:5E:00:05:0A    |              |
| 1.11          |        | 1000        | 224.0.5.11       | 5555        | UDP   | ٠   | 7       | *   | 15       | Disable 💌              | 01:00:5E:00:05:0B    |              |

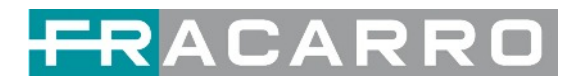

- Multicast output setting: You should fill the fit multicast IP addresses as output in the **Destination** IP Address box. Please avoid IP conflict among baseboard, encoder modules (see encoder modules page) and other devices when you set the multicast output.
- Unicast output setting: You should fill the unicast receiving end's IP addresses in the **Destination** *IP Address* box.
- Destination MAC: Normally you do not need to enable the Destination MAC switch. Only in some specific case where the unicast stream cannot be received due to unknown reasons, you can enable Destination MAC and fill in the correct receiver MAC in instead of using unicast IP addresses.

**Constant Rate** of any output channel/TS/port ought to be set manually about 2 Mbps higher than the **Effective Bitrates** in the corresponding output channel/TS/port, since the **Effective Bitrates** might fluctuate a little bit. If you set the **Constant Rate** much higher that the **Effective Bitrates**, there will be lots of null packets in the output transport stream.

If you want to configure a batch of channels, please click *"Batch Setting"*. Batch Setting of IP output channels is also similar to that of setting IP input.

| in Outp                                            | ut                                                                                                    |                                                      |                                                                                    |                                                                      |                                     |                                                  |                                  | SI                                                   | laius D     | supre o orten     | ig control contigue                                                                                 | ition |
|----------------------------------------------------|----------------------------------------------------------------------------------------------------|------------------------------------------------------|------------------------------------------------------------------------------------|----------------------------------------------------------------------|-------------------------------------|--------------------------------------------------|----------------------------------|------------------------------------------------------|-------------|-------------------|----------------------------------------------------------------------------------------------------|-------|
| atch Setting                                       | 1^                                                                                                    |                                                      |                                                                                    |                                                                      |                                     |                                                  |                                  |                                                      |             |                   |                                                                                                    |       |
| Select Al                                          |                                                                                                    |                                                      |                                                                                    | Start C                                                              | hannel-End                          | Channel                                          | 1                                |                                                      | - 120       |                   |                                                                                                    |       |
| Enable                                             | 9                                                                                                    | Disable                                              | *                                                                                  | <ul> <li>Destination IP Address</li> <li>Destination Port</li> </ul> |                                     |                                                  | 227.10.                          | 227.10.20.80<br>1234                                 |             |                   | 0                                                                                                   |       |
| Source                                             | e Port                                                                                                    | 1000                                                 |                                                                                    |                                                                      |                                     |                                                  | 1234                             |                                                      |             |                   | 0                                                                                                   |       |
| Protoc                                             | los                                                                                                    | UDP                                                  | *                                                                                  | Pkt Length                                                           |                                     | 7                                                |                                  | *                                                    | *           |                   |                                                                                                    |       |
| Bitrate                                            | Bitrate 25                                                                                                    |                                                      | (Mbps)                                                                             | Enable Destination MAC                                               |                                     |                                                  | Disable                          | Disable +                                            | AA:BB:C     | AA BB CC DD EE FF | F                                                                                                   |       |
| X Interval:                                        | 100                                                                                                    | (1                                                   | ms)                                                                                | _                                                                    |                                     |                                                  |                                  |                                                      |             |                   |                                                                                                    |       |
| X Interval:                                        | 100                                                                                                    | 4 5 6 7                                              | ms)<br>8 >                                                                         | _                                                                    |                                     |                                                  |                                  |                                                      |             |                   |                                                                                                    |       |
| X Interval:                                        | 100<br>2 3<br>Enable                                                                                                | (1<br>4 5 6 7<br>Source Port                         | ns)<br>8 ><br>Destination IP A                                                     | Destination                                                          | Protocol                            | Pkt Length                                       | Bitrate(                         | Enable D                                             | lestination | n MAC             | Destination MAC                                                                                     |       |
| X Interval:<br>< 1<br>Channel<br>1.1               | 100<br>2 3<br>Enable                                                                                                | (1<br>4 5 6 7<br>Source Port<br>1000                 | 8 ><br>Destination IP A<br>224 0 5 1                                               | Destination                                                          | Protocol<br>UDP •                   | Pkt Length                                       | Bitrate(                         | Enable D                                             | estination  | n MAC             | Destination MAC<br>01:00:5E:00:05:01                                                                |       |
| X Interval:<br>< 1<br>Channel<br>1.1<br>1.2        | 100<br>2 3<br>Enable<br>2<br>2                                                                                      | 4 5 6 7<br>Source Port<br>1000                       | ns)<br>8 ><br>Destination IP A<br>224.0.5.1<br>224.0.5.2                           | Destination<br>5555<br>5555                                          | Protocol<br>UDP •<br>UDP •          | Pkt Length 7 7                                   | Bitrate(<br>15<br>15             | Enable D<br>Disable<br>Disable                       | estination  | n MAC             | Destination MAC<br>01.00.5E:00.05.01<br>01.00.5E:00.05.02                                           |       |
| X Interval:<br>Channel<br>1.1<br>1.2<br>1.3        | 100<br>2 3<br>Enable                                                                                                | (1<br>4 5 6 7<br>Source Port<br>1000<br>1000         | ms)       8       Destination IP A       224.0.5.1       224.0.5.2       224.0.5.3 | Destination<br>5555<br>5555<br>5555                                  | Protocol<br>UDP •<br>UDP •          | Pkt Length 7 7 7 7 7 7 7 7 7 7 7 7 7 7 7 7 7 7 7 | Bitrate(<br>15<br>15<br>15       | Enable D<br>Disable<br>Disable<br>Disable            | estination  | n MAC             | Destination MAC<br>01:00:5E:00:05:01<br>01:00:5E:00:05:02<br>01:00:5E:00:05:03                      |       |
| X Interval:<br>Channel<br>1.1<br>1.2<br>1.3<br>1.4 | 100<br>2 3<br>Enable<br>2<br>2<br>2<br>3<br>2<br>3<br>2<br>3<br>2<br>3<br>2<br>3<br>2<br>3<br>3<br>3<br>3<br>3<br>3 | (1<br>4 5 6 7<br>Source Port<br>1000<br>1000<br>1000 | ms)<br>■ ><br>Destination IP A<br>224 0 5 1<br>224 0 5 2<br>224 0 5 3<br>224 0 5 4 | Destination<br>5555<br>5555<br>5555<br>5555                          | Protocol<br>UDP •<br>UDP •<br>UDP • | Pkt Length 7 7 7 7 7 7 7 7 7 7 7 7 7 7 7 7 7 7 7 | Bitrate(<br>15<br>15<br>15<br>15 | Enable D<br>Disable<br>Disable<br>Disable<br>Disable | lestination | n MAC             | Destination MAC<br>01:00:5E:00:05:01<br>01:00:5E:00:05:02<br>01:00:5E:00:05:03<br>01:00:5E:00:05:04 |       |

**IP Output > Service Configuration** 

You can make configuration for output services and TS.

| IP Output                            |                                 |        |                |                | Status Basic Setting Service Co | nfiguration PSIP |
|--------------------------------------|---------------------------------|--------|----------------|----------------|---------------------------------|------------------|
| Click "Apply" after modifying your p | parameters to save the configur | ation. |                |                |                                 |                  |
| [1.2] TS                             | • • •                           |        |                | [1.2] TS       |                                 | Apply            |
| 1. Rai Sport + HD                    | 633                             | Origi  | nal Network ID | 0              |                                 |                  |
| [1.3] TS                             | ¢ ^                             | TSID   | )              | 0              |                                 | Clear<br>Config  |
| 1. Rai 3 TGR Veneto                  | 633                             |        |                |                |                                 |                  |
| 11 41 TS                             | <b>*</b> ^                      | NO.    | Service ID     | Service Name   | Service Provider                |                  |
| 1. DMAX Italy                        | 610                             | 1      | 17714          | Rai Sport + HD | Rai                             |                  |
| [1.5] TS                             | ¢ ^                             |        |                | OK Cance       | el                              |                  |
| 1. Food Network Italy                | 619                             |        |                |                |                                 |                  |
| [1.6] TS                             | ¢ ^                             |        |                |                |                                 |                  |
| 1. K2                                | 312                             |        |                |                |                                 |                  |

- Ts setting: Click TS line (the blue area) to configure Original Network ID, TS ID and each Service ID, Service Name and Service Provider.
- NIT setting: Please refer to GX-BP-16C-R00 module.

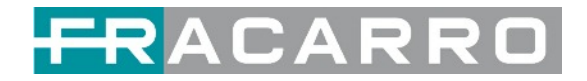

#### 4.6 Admin

Click *Admin* and you can choose to set password or to log out.

| Status | IP Input | I | IP Output | 1 | System | Setting | 1 | R | admin <del>-</del> |
|--------|----------|---|-----------|---|--------|---------|---|---|--------------------|
|        |          | - |           | - |        | User    |   | 1 | Log Out            |

# 5. Module Configuration

#### **5.1 Receiver Modules**

#### 5.1.1 GX-4C2CI-BP-00

**GX-4C2CI-BP-00** is a 4-channel DVB-C receiving and descrambling module with 1 RF female connector and 2 CI slots. It can receive 4 RF channels signal simultaneously and support 2 CAM cards for descrambling the desired programs.

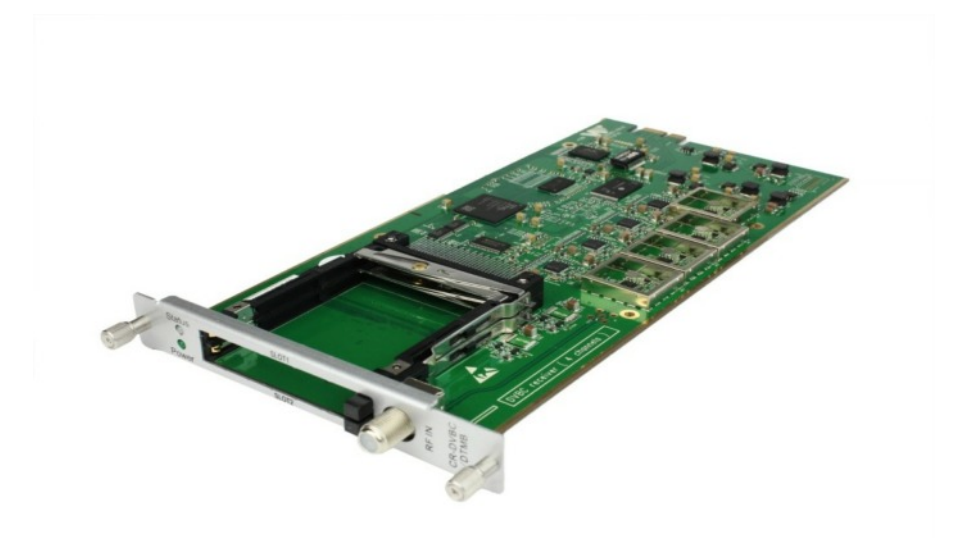

Click **GX-4C2CI-BP-00** in the Module List then go to GX-4C2CI-BP-00 module page.

| GX-4C2CI-BP-00 > Status | ; |
|-------------------------|---|
|-------------------------|---|

| GX-4C2C | I-BP-00       |                     |                         | Status      | CI Basic Set | ting Service Confi | guration System |
|---------|---------------|---------------------|-------------------------|-------------|--------------|--------------------|-----------------|
| Channel | Locked Status | Total Bitrate(Mbps) | Effective Bitrate(Mbps) | PER         | RF Level     | TS Analysis        | Service List    |
| 1.1     | Unlocked      | 0.000               | 0.000                   | 0.000000000 |              | ۲                  |                 |
| 1.2     | Unlocked      | 0.000               | 0.000                   | 0.000000000 | -            | ۲                  |                 |
| 1.3     | Unlocked      | 0.000               | 0.000                   | 0.000000000 | -            | ۲                  |                 |
| 1.4     | Unlocked      | 0.000               | 0.000                   | 0.000000000 | -            | ۲                  |                 |

Click **TS Analysis** of each channel, you can see TS Bitrate Analysis. Click **Reset Counter** to reset the Continuity Count Error counter. In Search bar, you can input key words or numbers, such as PIDs, Type or Service, for a quickly search.

|            | Search        |              |                        |       |         |  |  |  |  |  |
|------------|---------------|--------------|------------------------|-------|---------|--|--|--|--|--|
| PID        | Bitrate(Mbps) | Bandwidth(%) | Continuity Count Error | Туре  | Service |  |  |  |  |  |
| 0x94(148)  | 0.000         | 0.000        | 0                      | Other |         |  |  |  |  |  |
| Oxc1(193)  | 0.010         | 0.026        | 2                      | EMM   |         |  |  |  |  |  |
| Oxc6(198)  | 0.000         | 0.000        | 1                      | Other |         |  |  |  |  |  |
| 0x101(257) | 0.000         | 0.000        | 0                      | Other |         |  |  |  |  |  |
| 0x102(258) | 0.018         | 0.047        | 4                      | PMT   | CCTV 2  |  |  |  |  |  |
| 0x103(259) | 0.019         | 0.050        | 1                      | PMT   | CCTV 7  |  |  |  |  |  |
| 0x104(260) | 0.018         | 0.047        | 4                      | PMT   | CCTV 10 |  |  |  |  |  |
| 0x105(261) | 0.016         | 0.042        | 3                      | PMT   | CCTV 11 |  |  |  |  |  |
|            |               |              | -                      |       |         |  |  |  |  |  |

Click the icon  $\equiv$  to check service information of all the inputs.

|   | Channel : 1.1        |   | Channel : 1.2 |   | Channel : 1.3     |   | Channel : 1.4        |
|---|----------------------|---|---------------|---|-------------------|---|----------------------|
| # | Service              | # | Service       | # | Service           | # | Service              |
| 1 | [1] Rai News 24 HD   | 1 | [1] Rai 1 HD  | 1 | [1] Cine34 HD     | 1 | [1] 27Twentyseven HD |
| 2 | [2] Rai Gulp HD      | 2 | [2] Rai 2 HD  | 2 | [2] 20Mediaset HD | 2 | [2] MotorTrend       |
| 3 | [3] Rai Sport + HD   | 3 | [3] Rai 3 HD  | 3 | [3] Italia1 HD    | 3 | [3] Giallo           |
| 4 | [4] Rai 5 HD         | 4 | [4] Rai 4 HD  | 4 | [4] Canale5 HD    | 4 | [4] Nove             |
| 5 | [5] Rai 3 TGR Veneto |   |               | 5 | [5] Iris HD       | 5 | 151 HGTV Italy       |

You can check program details by clicking the program item.

| Туре                          | PID         | Bitrate(Mbps) |
|-------------------------------|-------------|---------------|
| PCR                           | 1810(0x712) | 0.000         |
| PMT                           | 1981(0x7bd) | 0.000         |
| StreamType:27-Video(H264)     | 1810(0x712) | 0.000         |
| StreamType 3-Audio            | 1811(0x713) | 0.000         |
| StreamType:6-Private Data/AC3 | 571(0x23b)  | 0.000         |
| AIT                           | 2011(0x7db) | 0.000         |
| AIT                           | 2012(0x7dc) | 0.000         |
| PrivateData                   | 3011(0xbc3) | 0.000         |
| PrivateData                   | 3012(0xbc4) | 0.000         |
| PrivateData                   | 3101(0xc1d) | 0.000         |
|                               | Close       |               |

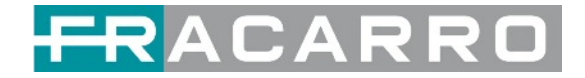

#### GX-4C2CI-BP-00 > CI

For the encrypted services received on GX-4C2CI-BP-00 module receiver, CI slot is needed to decrypt and re-broadcast the services. The GX-4C2CI-BP-00 has 2 CAM slots and can decrypt services depending on the capability of the CAM module and Smart Card. You can select the CAM Max Bit Rate from 48Mbps to 108Mbps in pull-down list depending on the total effective bitrate of services you want to decrypt and from the maximum bitrate manageable from the Professional CAM.

| GX-4C2CI-BP-00                                                     | Status CI Basic Setting Service Configuration 5 | System |
|--------------------------------------------------------------------|-------------------------------------------------|--------|
| CAM Max Bitrate: 64 Mbps   CAM1 Auto Reset: Disable   CAM2 Auto Re | Set: Disable                                    |        |
| CAM1 (Not inserted)                                                | CAM2 (Not inserted)                             | 0      |
|                                                                    |                                                 | Apply  |
|                                                                    |                                                 |        |

Click the *Apply* button on the right side to make the change takes effect.

#### GX-4C2CI-BP-00 > Basic Settings

| GX-4C2CI-BP-00 |                | Status CI Basi    | c Setting Service Configuration | System     |
|----------------|----------------|-------------------|---------------------------------|------------|
| Channel        | Frequency(KHz) | SymbolRate(KBaud) | Reboot Tuner                    |            |
| 1.1            | 794000         | 6900              | Reboot                          | 0          |
| 1.2            | 802000         | 6900              | Reboot                          | Apply      |
| 1.3            | 810000         | 6900              | Reboot                          | $\bigcirc$ |
| 1.4            | 818000         | 6900              | Reboot                          |            |

| Name                 | Range          |
|----------------------|----------------|
| Frequency (Khz)      | 47000 ~ 862000 |
| Symbol Rate (Ksym/s) | 3600 ~ 6950    |

Click the **Apply** button on the right side to make the change takes effect.

#### GX-4C2CI-BP-00 > Service Configuration

| GX-4C2CI-BP-00                               |                          | Status                    | CI Basic Setting Service Configurat |
|----------------------------------------------|--------------------------|---------------------------|-------------------------------------|
| Channel Select : Channel 1.1                 | Scanning Time(ms) : 1000 | SI Search Time(ms) : 5000 | Program Scan                        |
| Service Name                                 | Descrambling             | Destination               | Destination Setting                 |
| Channel 1.1                                  | +                        |                           | ¢                                   |
| 1] Rai News 24 HD                            | CAM1 ·                   |                           | /                                   |
| [0x712] Video                                | CAM1 -                   |                           |                                     |
| [0x713] Audio                                | CAM1 -                   |                           |                                     |
| [0x23b] Audio                                | CAM1 -                   |                           |                                     |
| <ul> <li>[0x7db] AIT PID</li> </ul>          | No Descrambling 👻        |                           |                                     |
| <ul> <li>[0x7dc] AIT PID</li> </ul>          | No Descrambling -        |                           |                                     |
| <ul> <li>[0xbc3] Private data PID</li> </ul> | No Descrambling 💌        |                           |                                     |
| <ul> <li>[0xbc4] Private data PID</li> </ul> | No Descrambling -        |                           |                                     |
| · Investell Detucte data DID                 | No Descrambing           |                           |                                     |

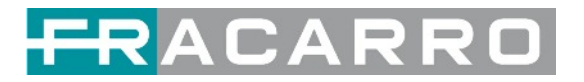

Service Configuration page is where you can manage the received services and output them to their designated interface. The configuration of all modules in GALAXIA HEADEND is mostly the same.

First, you need to scan the port on each LOCKED TS. Each port might be scanned automatically or needed to be scanned manually when its source is changed.

After scanning each channel, you can start to configure the services. You need to click **Apply** button after you configure service to CAM for descrambling, otherwise the descrambling configuration will not be saved. Then you can choose the services to be routed, you can output each service by clicking the icon routed transformed transformed transformation and transformation settings". You can route a whole stream or a service(s) from the input channel toward the available output channels (IP or RF). Two types of routing are possible.

- 1. Bypass mode. In this mode, you can route a whole input transport stream towards an IP or RF output which will be occupied only by this stream. Any attempt of routing other stream/service towards this channel will be an error. This mode can only be set by clicking the icon on the TS.
- 2. Multiplex mode is the counter part of the bypass mode. This mode allows the administrator to perform the following operations:
  - a. Route a single service towards an output channel to create SPTS.
  - b. Route services towards a single output channel to create MPTS.
  - c. Route service/s AND stream/s from multiple channels towards a single output channel to create MPTS.

In **Descrambling Settings** there are CAM1, CAM2, No Descrambling to choose. Click **Apply** or **Clear Config** button on the right side to make the change take effect or clear all configurations.

#### GX-4C2CI-BP-00 > System

| GX-4C2    | CI-BP-00                   |                      |        | Stat | us Cl | Basic Setting | Service Configuration | System |
|-----------|----------------------------|----------------------|--------|------|-------|---------------|-----------------------|--------|
| Change Mo | odulate Type : DVBC - Appl | y                    |        |      |       |               |                       |        |
| Program A | uto Scan                   |                      |        |      |       |               |                       |        |
|           | Enable                     | 0                    | Set    |      |       |               |                       |        |
| License   |                            |                      |        |      |       |               |                       |        |
|           | Product ID                 |                      |        |      |       |               |                       |        |
|           | Import License             |                      |        |      |       | Browse Uploa  | ıd                    |        |
|           | Export License             |                      | Export |      |       |               |                       |        |
| SNMP MIB  |                            |                      |        |      |       |               |                       |        |
|           | Export MIB                 |                      | Export |      |       |               |                       |        |
| Logs      |                            |                      |        |      |       |               |                       |        |
|           | Open                       |                      |        |      |       |               |                       |        |
| Others    |                            |                      |        |      |       |               |                       |        |
|           | Reboot                     | Reset to<br>Defaults |        |      |       |               |                       |        |

On **System** page you can choose the modulation type as DVB-C or DTMB Mode. Besides you can also perform **Import/Export License**, **Reboot** the module, **Restore the unit to factory defaults** and **Log Export &Clear**.

The **AUTO SCAN PROGRAM** option, present in some firmware versions, is a function that allows you to track any changes introduced by the respective broadcaster and which could occur in the programs received from the input tuners, such as changes in the video and audio PIDs, the change of the PMT or the change of status (from FREE program to encrypted program and vice versa).

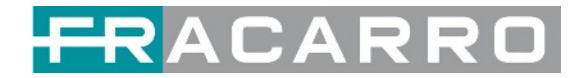

#### 5.1.2 GX-4S2CI-BP-01

GX-4S2CI-BP-01 is a 4-channel DVB-S/S2/S2X receiving and descrambling module with 2 RF connectors and 2 CI slots, each RF connector with 2 transponders receiving.

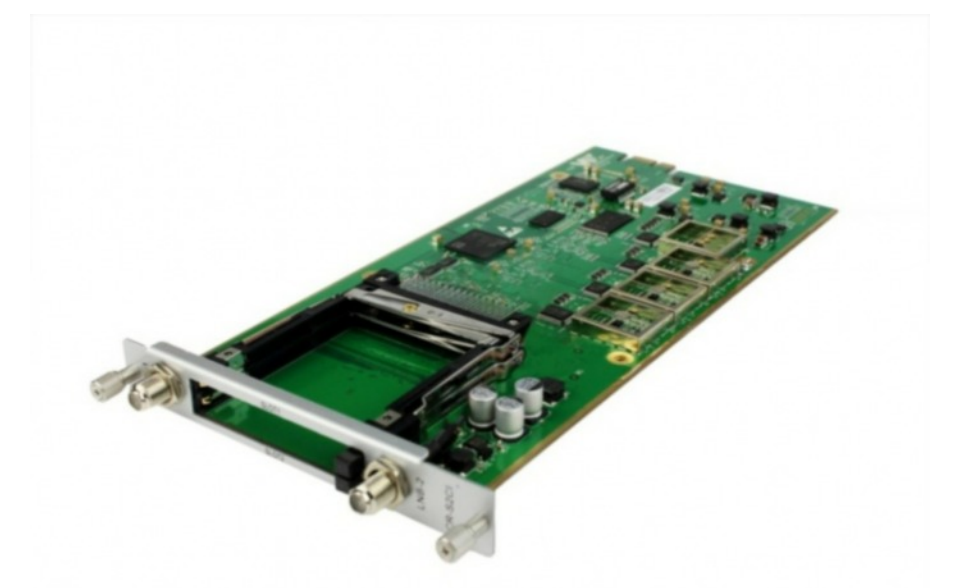

*Service configuration* is very similar to GX-4C2CI-BP-00 (DVB-C receiver module). *Status*, *CI Status* and *System* operation, refer to GX-4C2CI-BP-00 module section.

| GX-4S2CI-BP-01 | > Basic | Settings |
|----------------|---------|----------|
|----------------|---------|----------|

| GX-4S2CI-BP-01 |                          |                   |                    | Status | CI   | Biss  | Ba    | sic Setting | Serv  | vice Config | juration | IP Outp | ut Syste |
|----------------|--------------------------|-------------------|--------------------|--------|------|-------|-------|-------------|-------|-------------|----------|---------|----------|
| Channel        | Satellite Frequency(MHz) | SymbolRate(KBaud) | LNB Frequency(MHz) | LNB Po | ower | LNB 2 | 22KHz | DiSEqC      | Level | DiSEq       | C Port   | DiS     |          |
| 1.1            | 11013                    | 29900             | 9750               | 18v    | ٠    | off   | •     | 1.0         | ٠     | 1           | •        | FFFF    | 0        |
| 1.2            | 11258                    | 27500             | 9750               |        |      |       |       |             |       |             |          |         | Apply    |
| 2.1            | 11393                    | 27500             | 9750               | 13v    | •    | off   | •     | 1.0         | ٠     | 1           | •        | FFFF    |          |
| 2.2            | 11432                    | 29900             | 9750               |        |      |       |       |             |       |             |          |         |          |
|                |                          |                   |                    |        |      |       |       |             |       |             |          |         |          |

Channel 1.1 and 1.2 share power supply with each other via LNB-1. Channel 2.1 and 2.2 share power supply via LNB-2.

| Name                      | Range             |
|---------------------------|-------------------|
| Satellite Frequency (Khz) | 950000 ~ 21500000 |
| Symbol Rate (KBaud)       | 1000 ~ 45000      |
| LNB Frequency (Khz)       | 950000 ~ 21500000 |
| LNB Power                 | Off / 13V / 18V   |
| LNB 22 Khz                | Off / 22 Khz      |

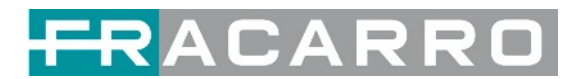

#### 5.1.3 GX-4S2FTA-BP-01

GX-4S2FTA-BP-01 is a 4-channel DVB-S/S2/S2X FTA receiving module with 4 RF connectors and 4 LNBs that are independently powered. S2 supports up to 32APSK, S2X supports up to 64APSK.

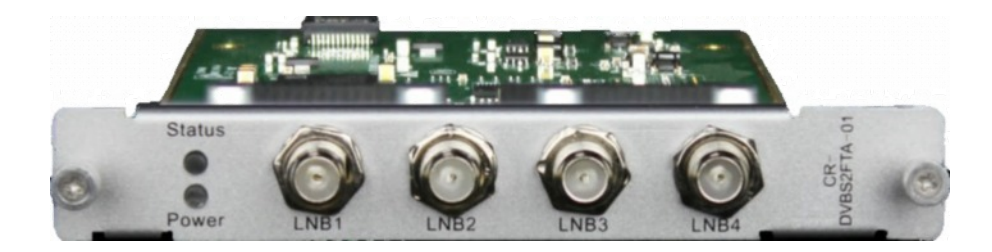

#### GX-4S2FTA-BP-01 > Status

| GX-4S   | 2FTA-BP-01    |                     |                         |             | Status Biss     | Basic Setting | Service Configurat | ion IP Output | System  |
|---------|---------------|---------------------|-------------------------|-------------|-----------------|---------------|--------------------|---------------|---------|
| Channel | Locked Status | Total Bitrate(Mbps) | Effective Bitrate(Mbps) | PER         | RF Level        | CNR(dB)       | Link Margin(dB)    | FEC Code Rate | Modulat |
| 1.1     | Locked        | 65.110              | 64.227                  | 0.000000000 | -33dBm (75dBµV) | 13.400        | 5                  | 3/4           | 8PSK    |
| 2.1     | Locked        | 61.273              | 56.209                  | 0.000000000 | -30dBm (78dBµV) | 12.400        | 4                  | 3/4           | 8PSK    |
| 3.1     | Locked        | 61.271              | 57.830                  | 0.000000000 | -24dBm (84dBµV) | 14.200        | 6                  | 3/4           | 8PSK    |
| 4.1     | Locked        | 65.111              | 65.093                  | 0.000000000 | -24dBm (84dBµV) | 13.800        | 5                  | 3/4           | 8PSK    |
| 4       |               |                     |                         |             |                 |               |                    |               |         |

Click **TS Analysis** of each channel, you can see TS Bitrate Analysis. Click **Reset Counter** to reset the Continuity Count Error counter. In Search bar, you can input key words or numbers, such as PIDs, Type or Service, for a quickly search.

|            |               |              |                        | Search |                     |
|------------|---------------|--------------|------------------------|--------|---------------------|
| PID        | Bitrate(Mbps) | Bandwidth(%) | Continuity Count Error | Туре   | Service             |
| 0x0(0)     | 0.015         | 0.023        | 0                      | PAT    |                     |
| 0x1(1)     | 0.003         | 0.005        | 0                      | Other  |                     |
| 0x10(16)   | 0.000         | 0.000        | 0                      | Other  |                     |
| 0x11(17)   | 0.045         | 0.069        | 0                      | SDT    |                     |
| 0x12(18)   | 0.085         | 0.131        | 0                      | Other  |                     |
| 0x14(20)   | 0.003         | 0.005        | 0                      | Other  |                     |
| 0x1f5(501) | 0.075         | 0.115        | 0                      | Audio  | Rai 3 TGR Puglia    |
| 0x1f6(502) | 0.075         | 0.115        | 0                      | Audio  | Rai 3 TGR Basilicat |

Click the icon 🔳 to check service information of all the inputs.

|   | Channel : 1.1                |   |   | Channel : 2.1               |   |   | Channel : 3.1             |   |   | Channel : 4.1           |  |
|---|------------------------------|---|---|-----------------------------|---|---|---------------------------|---|---|-------------------------|--|
| # | Service                      |   | # | Service                     |   | # | Service                   |   | # | Service                 |  |
| 1 | [17711] Rai News 24 HD       |   | 1 | [15201] Realtime Italy      |   | 1 | [4330] TVN24 BIS HD       | * | 1 | [111] Cine34 HD         |  |
| 2 | [17712] Rai Gulp HD          |   | 2 | [15202] DMAX Italy          |   | 2 | [4331] HGTV HD            |   | 2 | [118] VIRGIN RADIO      |  |
| 3 | [17714] Rai Sport + HD       |   | 3 | [15203] Food Network Italy  |   | 3 | [4323] Nove               |   | 3 | [119] RADIO MONTE CARLO |  |
| 4 | [17716] Rai 5 HD             |   | 4 | [15204] K2                  |   | 4 | [4322] Giallo             |   | 4 | [120] 20Mediaset HD     |  |
| 5 | [17718] UNINETTUNO UNI       |   | 5 | [15205] Frisbee             |   | 5 | [4321] MotorTrend         |   | 5 | [121] Italia1 HD        |  |
| 6 | [17731] Rai 3 TGR Puglia     |   | 6 | [15206] Animal Planet Polan |   | 6 | [4320] Discovery Life     |   | 6 | [122] Canale5 HD        |  |
| 7 | [17732] Rai 3 TGR Basilicata |   | 7 | [15207] Eurosport 1 Poland  |   | 7 | [4334] HGTV Italy         |   | 7 | [123] Rete4 HD          |  |
| 8 | [17733] Rai 3 TGR Calabria   | - | 8 | [15208] Eurosport 2 Poland  | * | 8 | [4332] Food Network HD EM | * | 8 | [124] Iris HD           |  |

You can check program details by clicking the program item.

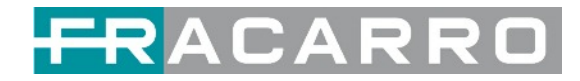

### GX-4S2FTA-BP-01 > Setting

| GX-4S2  | FTA-BP-01                |                   |                    | Status   |     | Biss Basic | Setting Ser | /ice | Configuration | IPO | Jutput Sys | stem |
|---------|--------------------------|-------------------|--------------------|----------|-----|------------|-------------|------|---------------|-----|------------|------|
| Channel | Satellite Frequency(MHz) | SymbolRate(KBaud) | LNB Frequency(MHz) | LNB Powe | er. | LNB 22KHz  | DiSEqC Leve | el   | DiSEqC Port   | 1   | ł          |      |
| 1.1     | 11013                    | 29900             | 9750               | 18v .    | •   | off 💌      | 1.0         | ٠    | 1             |     | 0          | -    |
| 2.1     | 11258                    | 27500             | 9750               | 18v •    | •   | off 👻      | 1.0         | ٠    | 1             | 1   | Ap         | ply  |
| 3.1     | 11393                    | 27500             | 9750               | 13v .    | •   | off 💌      | 1.0         | •    | 1             |     |            | 1    |
| 4.1     | 11432                    | 29900             | 9750               | 13v .    | •   | off 💌      | 1.0         | ٠    | 1 .           |     |            |      |
| 4       |                          |                   |                    |          |     |            |             |      |               |     |            |      |

Channel 1.1, 1.2, 1.3 and 1.4, 4 LNBs are independently powered.

| Name                      | Range           |
|---------------------------|-----------------|
| Satellite Frequency (Mhz) | 950 ~ 14500     |
| Symbol Rate (KBaud)       | 1000 ~ 45000    |
| LNB Frequency (Mhz)       | 0 ~ 13550       |
| LNB Power                 | Off / 13V / 18V |
| LNB 22 Khz                | Off / 22 Khz    |

The absolute value of the difference between the Satellite Frequency and the LNB Frequency must be in the range [950, 2150].

Click the **Apply** button on the right side to make the changes made take effect.

#### GX-4S2FTA-BP-01 > Biss

Here you can create **Biss ID**, including **Mode**, **Key** and **Injected ID**. And you can check the Service Information in the **Service List**, then select **Biss ID** / **Biss-Off** for the services.

| GX-4S2FTA-BP-0 | 1       |             |   | Status Biss                       | Basic Setting Service Confi | guration IP Output Sy |
|----------------|---------|-------------|---|-----------------------------------|-----------------------------|-----------------------|
| Biss-1 👻       | Key     |             |   |                                   | Service List                | i -                   |
| Biss ID Mode   | Key     | Injected ID | ۲ | Service Information               | Biss ID                     | A                     |
|                | No Data |             | _ | [1.1][17711] Rai News 24 HD       | Biss-Off                    |                       |
|                |         |             |   | [1.1][17712] Rai Gulp HD          | Biss-Off                    |                       |
|                |         |             |   | [1.1][17714] Rai Sport + HD       | Biss-Off                    |                       |
|                |         |             |   | [1.1][17716] Rai 5 HD             | Biss-Off                    | •                     |
|                |         |             |   | [1.1][17718] UNINETTUNO UNIVER    | Biss-Off                    | -                     |
|                |         |             |   | [1.1][17731] Rai 3 TGR Puglia     | Biss-Off                    | •                     |
|                |         |             |   | [1.1][17732] Rai 3 TGR Basilicata | Biss-Off                    | *                     |
|                |         |             |   | [1.1][17733] Rai 3 TGR Calabria   | Biss-Off                    | -                     |
|                |         |             |   | [1.1][17734] Rai 3 TGR Sicilia    | Biss-Off                    | *                     |
|                |         |             |   | [1.1][17735] Rai 3 TGR Liguria    | Biss-Off                    | -                     |
|                |         |             |   | [1.1][17736] Rai 3 TGR Toscana    | Biss-Off                    | -                     |
|                |         |             |   | [1.1][17737] Rai 3 TGR Umbria     | Biss-Off                    | -                     |
|                |         |             |   | [1,1][17738] Rai 3 TGR Marche     | Biss-Off                    |                       |

Click the **Apply** button on the right side to make the changes made take effect.

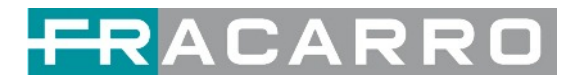

# GX-4S2FTA-BP-01 > Service Configuration

| GX-4S2FTA-BP-01                   |                            | Status Biss Basi          | c Setting Service Configuration IP Output |
|-----------------------------------|----------------------------|---------------------------|-------------------------------------------|
| Channel Select : Channel 1.1      | ✓ Scanning Time(ms) : 1000 | SI Search Time(ms) : 5000 | Program Scan                              |
| Service Name                      |                            | Destination               | Destination Setting                       |
| Channel 1.1                       | +                          |                           | ¢ ^                                       |
| [17711] Rai News 24 HD            |                            | 6.GX-2CI-BP-00[1.1]       | 1                                         |
| [0x712] Video                     |                            |                           |                                           |
| [0x713] Audio                     |                            |                           |                                           |
| <ul> <li>[0x23b] Audio</li> </ul> |                            |                           |                                           |
| [0x7db] AIT PID                   |                            |                           |                                           |
| [0x7dc] AIT PID                   |                            |                           |                                           |
| [0xbc3] Private data PID          |                            |                           |                                           |
| [0xbc4] Private data PID          |                            |                           |                                           |
| [0xc1d] Private data PID          |                            |                           |                                           |
| (17712) Rai Gulo HD               |                            | 6 GX-2CI-BP-00(1.1)       | 1                                         |

|                    |    | Channel 1.1 |           |        | G |
|--------------------|----|-------------|-----------|--------|---|
| 1.GX-BP-16C-00     | 33 | < 1 2 3 4 5 | 6 7 8 >   |        | * |
| 2.IP Direct Output | 23 | Channel1    | Multiplex | Bypass |   |
| 5.GX-8P-8T-R01A    | >> | Channel2    | Multiplex | Bypass |   |
| 6.GX-2CI-BP-00     | >> | Channel3    | Multiplex | Bypass |   |
| 17.Baseboard       | ~  | Channel4    | Multiplex | Bypass |   |
|                    |    | Channel5    | Multiplex | Bypass |   |
|                    |    | Channel6    | Multiplex | Bypass |   |
|                    |    | Channel7    | Multiplex | Bypass |   |
|                    |    | Channel8    | Multiplex | Bypass |   |
|                    |    | Channel9    | Multiplex | Bypass | 1 |
|                    |    | Channel10   | Multiplex | Bypass |   |
|                    | _  | Channel11   | Multiplex | Bypass |   |
|                    |    | Channel12   | Multiplex | Bypass |   |

Click the **Apply** or **Clear Config** button on the right side to make the changes made take effect or clear all configuration.

• Scanning Time (ms):1000~5000. Please try to increase this value if service name is not present, while it will slow down scanning process.

| GX-4S2FTA-BP-01              |   |                         |                     | Status  | Biss | Basic Setting | Service Configuration | IP Ou |
|------------------------------|---|-------------------------|---------------------|---------|------|---------------|-----------------------|-------|
| Channel Select : Channel 1.1 | - | Scanning Time(ms): 1000 | SI Search Time      | e(ms) : | 5000 |               | Program Scan          |       |
| Service Name                 | - |                         | Destination         |         |      |               | Destination Sett      | ing   |
| Channel 1.1                  | + |                         |                     |         |      |               | 0                     | *     |
| [17711] Rai News 24 HD       |   |                         | 6.GX-2CI-BP-00[1.1] |         |      |               | 1                     |       |

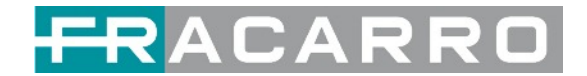

#### GX-4S2FTA-BP-01 > IP Output

This feature enables you to output S2 services directly without involving baseboard processing. No baseboard resources will be consumed in this way.

*IP Output > Status>*This page shows detailed status of each channel. The TS Analysis and Service List here have the same function to those on the Status page. See the image below for reference.

| IP Outp     | ut                |                      |                     |         |                  | Status Basic | Setting Service Configurat | ion PSI |
|-------------|-------------------|----------------------|---------------------|---------|------------------|--------------|----------------------------|---------|
| Total Bitra | te: 225.000 Mbps  |                      |                     |         |                  |              |                            |         |
| hannel      | IP Address : Port | Effective Bitrate(Mb | Total Bitrate(Mbps) | Bitrate | TS Analysis      | Service List | Channel : 1.2              |         |
| 1.1         | 224.0.5.1 : 5555  | 0.000                | 0.000               | Normal  | ۲                | · ·          | # Sandan                   |         |
| 1.2         | 224.0.5.2 : 5555  | 8.202                | 15.000              | Normal  |                  |              | # Service                  |         |
| 1.3         | 224.0.5.3 : 5555  | 1.454                | 15.000              | Normal  | -                |              | 1 [17714] Rai Sport + HD   |         |
| 1.4         | 224.0.5.4 : 5555  | 7.551                | 15.000              | Normal  |                  |              |                            |         |
| 1.5         | 224.0.5.5 : 5555  | 3.672                | 15.000              | Normal  |                  |              |                            |         |
| 1.6         | 224.0.5.6 : 5555  | 1.964                | 15.000              | Normal  |                  |              |                            |         |
| 1.7         | 224.0.5.7 : 5555  | 3.705                | 15.000              | Normal  |                  | -            |                            |         |
| 1.8         | 224.0.5.8 : 5555  | 4.609                | 15.000              | Normal  |                  | =            |                            |         |
| 1.9         | 0.0.0.0:0         | 0.000                | 0.000               | Normal  |                  |              |                            |         |
| 1.10        | 0.0.0.0 : 0       | 0.000                | 0.000               | Normal  |                  |              |                            |         |
| 1.11        | 224.0.5.11:5555   | 0.000                | 0.000               | Normal  |                  | 12 I         |                            |         |
| 1.12        | 224.0.5.12 : 5555 | 0.000                | 0.000               | Normal  |                  |              |                            |         |
| 1.13        | 224.0.5.13:5555   | 0.000                | 0.000               | Normal  |                  |              |                            |         |
| 1.14        | 224.0.5.14 : 5555 | 0.000                | 0.000               | Normal  |                  | -            |                            |         |
| 1.15        | 224.0.5.15 : 5555 | 0.000                | 0.000               | Normal  |                  | · ·          |                            |         |
| Channel1    | .2 TS Analysis    |                      |                     |         |                  | Search       | Reset                      | Counter |
|             | PID               | Bitrate(Mbps)        | Bandwidth(%)        | Contin  | uity Count Error | Туре         | Servic                     | e       |
|             | 0x0(0)            | 0.015                | 0.100               |         | 0                | PAT          |                            |         |
|             | 0x1(1)            | 0.015                | 0.100               |         | 0                | CAT          |                            |         |
|             | 0x10(16)          | 0.015                | 0.100               |         | 0                | Unknown      |                            |         |
|             | 0x11(17)          | 0.015                | 0.100               |         | 0                | SDT          |                            |         |
|             | 0x12(18)          | 0.015                | 0.100               |         | 0                | EIT          |                            |         |
|             | 0x23c(572)        | 0.115                | 0.767               |         | 0                | Audio        | Rai Sport + I              | HD      |
|             | 0x730(1840)       | 7.136                | 47.573              |         | 0                | PCR, Vide    | o Rai Sport + H            | HD      |
|             | 0x731(1841)       | 0.197                | 1.313               |         | 0                | Audio        | Rai Sport + I              | HD      |

*IP Output > Settings* On this page, there are three tabs where you can modify the multicast IP, ports and parameters of IP Output. There is also Batch Setting. The destination IP address can be multicast IP address or unicast IP address.

There are 64 IP output channels. Mark the Enable checkbox in front of each channel. Input the correct Multicast/Unicast IP address, port and appropriate output bitrate, and select a correct output protocol.

Click **Apply** to make the changes take effect.

Batch Setting is where you can input the IP output parameters in batch. See the image below for reference.

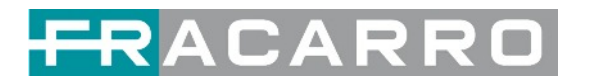

| GX-45                    | 2FTA-E   | 3P-01                |                                           |         |                      |                |                   | Status Biss Basic Setting |                   |       |                         | Service Conf  | iguration                              | Output     |
|--------------------------|----------|----------------------|-------------------------------------------|---------|----------------------|----------------|-------------------|---------------------------|-------------------|-------|-------------------------|---------------|----------------------------------------|------------|
|                          |          |                      |                                           |         |                      |                |                   |                           |                   |       |                         | Status        | Setting S                              | ervice Con |
| latch Sett               | ing.^    |                      |                                           |         |                      |                |                   |                           |                   |       |                         | 1             |                                        |            |
| Select                   | All      | 0                    |                                           | Star    | t Channel-End Cha    | annel          |                   | 1                         |                   | 64    |                         |               |                                        |            |
| Enal                     | ble      | Disa                 | ble 👻                                     | 00      | Destination IP Addr  |                | ess 227.          |                           | 227.10.20.80 Same |       | ne 👻                    |               |                                        |            |
| Sou                      | rce Port | 100                  |                                           | 00      | Destination Port     |                |                   | 1234                      |                   | Same  | -                       |               |                                        |            |
| Protocol     UDI         |          | UDF                  | -                                         | OP      | Pkt Length           |                |                   | 7 *                       |                   |       |                         |               |                                        |            |
| B                        | trate    | 2                    | 5                                         |         | nable Destination    | MAC            |                   | Disable                   | *                 | AA:BE | CC DD EE FF             |               |                                        |            |
| X Interva                | l: 100   | 4 >                  |                                           |         |                      |                |                   |                           |                   |       |                         |               |                                        |            |
| Channel                  | Enable   | Source Port          | Destination IP                            | Address | Destination Port     | Protocol       | Pkt               | Length                    | Bitrate(          | Abps) | Enable Dea              | stination MAC | Destination                            | м.         |
|                          |          | 1000                 | 227.10.30.1                               |         | 1234                 | UDP .          | 7                 |                           | 25                |       | Disable                 | -             | 00:00:00:00                            | 0:0        |
| 1.1                      | -        |                      |                                           |         |                      |                |                   |                           |                   |       | 1 Carlo and             |               |                                        |            |
| 1.1<br>1.2               | 0        | 1000                 | 227.10.30.2                               |         | 1234                 | UDP •          | 7                 | -                         | 25                |       | Disable                 | -             | 00:00:00:00:00                         | 0:0        |
| 1.1<br>1.2<br>1.3        |          | 1000                 | 227.10.30.2<br>227.10.30.3                |         | 1234                 | UDP .          | 7                 | •                         | 25<br>25          |       | Disable                 |               | 00.00.00.00.00                         | 0.0        |
| 1.1<br>1.2<br>1.3<br>1.4 |          | 1000<br>1000<br>1000 | 227.10.30.2<br>227.10.30.3<br>227.10.30.4 |         | 1234<br>1234<br>1234 | UDP •<br>UDP • | · 7<br>· 7<br>· 7 | •                         | 25<br>25<br>25    |       | Disable Disable Disable | -             | 00 00 00 00 00 00 00 00 00 00 00 00 00 | 0:0        |

If you want to use IP output channels in the receiver module and baseboard IP output channel at the same time, you should avoid multicast IP address conflict. If there are two identical IP addresses enabled concurrently, both the multicast transport streams will be affected.

*IP Output > Service Configuration* Users can make configuration for output services.

• TS setting: Click TS line (the green area) to make the modification of Original Network ID, TS ID and each Service ID, Service Name, and Service Provider, etc.

|                                        |                               |        |               | Status | Biss     | Basic Setting | Service Configuration | IP Output  | System      |
|----------------------------------------|-------------------------------|--------|---------------|--------|----------|---------------|-----------------------|------------|-------------|
|                                        |                               |        |               |        |          |               | Status Setting        | Service Co | nfiguration |
| Click "Apply" after modifying your par | ameters to save the configura | ition. |               |        |          |               |                       | ×          | Apply       |
| [1.1] TS                               | ¢ ^                           |        |               |        | [1.1     | I] TS         |                       |            | Clear       |
| 1. Rai News 24 HD                      | (22)                          | Origin | al Network ID |        | 0        |               | 0                     |            |             |
|                                        |                               | TS ID  |               |        | 0        |               |                       |            |             |
|                                        |                               |        |               |        |          |               |                       | _          |             |
|                                        |                               | NO.    | Service ID    | Sei    | rvice Na | ame           | Service Provider      |            |             |

| [1.1] TS          | ¢ ^              | [1.1] TS >> Rai News 24 HD |
|-------------------|------------------|----------------------------|
| 1. Rai News 24 HD | 2113 Service ID  | 17711                      |
|                   | Service Name     | Rai News 24 HD             |
|                   | Service Provider | Rai                        |
|                   | Service Type     | 25                         |
|                   | PCR PID          | 1810                       |
|                   | PMT PID          | 1981                       |
|                   | Video(H264)      | 1810                       |
|                   | Audio            | 1811                       |

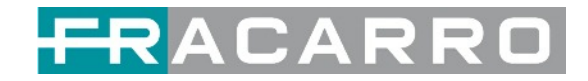

- TS setting: Click TS line (the green area) to configure Original Network ID, TS ID and each Service ID, Service Name, and Service Provider, etc.
- NIT setting: Click the icon 🍄 to modify NIT Network and NIT Stream.

| NIT Network NIT S | tream     |        |           |
|-------------------|-----------|--------|-----------|
| Tag(Hex)          | 40        |        |           |
| Data(Hex)         |           |        |           |
|                   | Ad        | d      |           |
| Tag(Hex)          | Data(Hex) | Length | Operation |
| 40                | 123       | 3      | ×         |

#### GX-4S2FTA-BP-01 > System

On **System** page you can import/export **License**, export SNMP MIB **files**, **Reboot** module, restore **factory default settings** and manage **logs**.

The **AUTO SCAN PROGRAM** option, present in some firmware versions, is a function that allows you to track any changes introduced by the respective broadcaster and which could occur in the programs received from the input tuners, such as changes in the video and audio PIDs, the change of the PMT or the change of status (from FREE program to encrypted program and vice versa).

| GX-482    | FTA-BP-01      |                      |               | Status | Biss | Basic Setting | Service Configuration | IP Output | System |
|-----------|----------------|----------------------|---------------|--------|------|---------------|-----------------------|-----------|--------|
| Program A | luto Scan      |                      |               |        |      |               |                       |           |        |
|           | Enable         |                      | Set           |        |      |               |                       |           |        |
| License   |                |                      |               |        |      |               |                       |           |        |
|           | Product ID     |                      | DE28999990034 |        |      |               |                       |           |        |
|           | Import License |                      |               |        |      |               | Browse                | Upload    |        |
|           | Export License |                      | Export        |        |      |               |                       |           |        |
| SNMP MIB  | 1              |                      |               |        |      |               |                       |           |        |
|           | Export MIB     |                      | Export        |        |      |               |                       |           |        |
| Logs      |                |                      |               |        |      |               |                       |           |        |
|           | Open           |                      |               |        |      |               |                       |           |        |
| Others    |                |                      |               |        |      |               |                       |           |        |
|           | Reboot         | Reset to<br>Defaults |               |        |      |               |                       |           |        |

**Log Manage** This page shows the logs of the module. If there are issues encountered on this module, exporting the logs will help R&D team to analyze and fix them.

Turn on *Enable Real-time Log* switch, see the real time log messages and the security level of each message below.

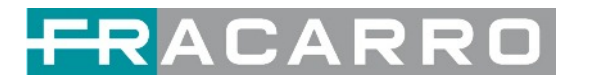

| GX-4 | S2FTA-BP-01              |                                                         | Status  | Biss | Basic Setting | Service Configuration | IP Output | System  |
|------|--------------------------|---------------------------------------------------------|---------|------|---------------|-----------------------|-----------|---------|
| Back | ⊆ <u>±</u> <sup>Er</sup> | nable Real-time Log. 📴                                  |         |      |               |                       | Filte     | r: 🝸    |
|      | Level                    |                                                         | Message |      |               |                       |           |         |
|      | 0                        | [ConvertDeviceId2Str:12471] arcDeviceId = DE28999990034 |         |      |               |                       |           | _       |
|      | 0                        | [ConvertDeviceId2Str:12471] arcDeviceId = DE28999990034 |         |      |               |                       |           |         |
|      | 0                        | [ConvertDeviceId2Str:12471] arcDeviceId = DE28999990034 |         |      |               |                       |           |         |
|      |                          |                                                         |         |      |               |                       |           |         |
|      |                          |                                                         |         |      | Tip: ┥        | Debug OInformation    | A Warning | O Error |

- Click 💁 to clear all log messages on the screen.
- Click 🔳 to delete all log information.
- Click 🛃 to export log information.
- Click **T** to filter desired log messages.

Clicking the filter icon, you can simply select what logs to be included.

| I           | Level     |  |
|-------------|-----------|--|
| Level       | Operation |  |
| Error       |           |  |
| Warning     |           |  |
| Information |           |  |
| Debug       | 0         |  |
| Mod         | lule List |  |
| Module Name | Operation |  |
| SYS         |           |  |
| INIT        |           |  |
| FPGA        |           |  |
| GPIO        |           |  |
| IIC         |           |  |
| CI          |           |  |
|             | · _       |  |

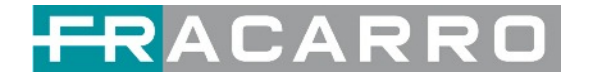

#### 5.1.4 GX-4T2CI-BP-00

GX-4T2CI-BP-00 is a 4-channel DVB-T/T2 receiving and descrambling module with 1 RF connector and 2 CI slots.

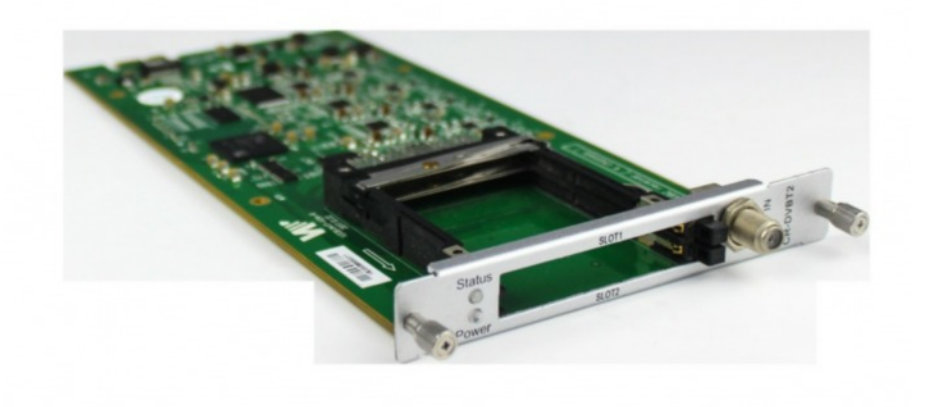

Module configuration is very similar to GX-4C2CI-BP-00 (DVB-C receiver module).

# GX-4T2CI-BP-00 > Basic Setting

| GX-4T2CI-BP- | -00            |         |                | 5 | Status CI Ba | sic Setting Service Co | onfiguration System |
|--------------|----------------|---------|----------------|---|--------------|------------------------|---------------------|
| T2 MI:       |                |         |                |   |              |                        |                     |
| Channel      | Frequency(KHz) | Bandwid | Bandwidth(MHz) |   | ID           | Reboot Tuner           |                     |
| 1.1          | 538000         | 8       | -              | 0 | •            | Reboot                 | Apply               |
| 1.2          | 546000         | 8       | •              | 0 | •            | Reboot                 |                     |
| 1.3          | 554000         | 8       | •              | 0 | •            | Reboot                 |                     |
| 1.4          | 562000         | 8       | •              | 0 |              | Reboot                 |                     |

| Name             | Range          |
|------------------|----------------|
| Frequency (Khz)  | 47000 ~ 862000 |
| Bandwidth (Mbps) | 6 / 7 / 8 M    |

Click the *Apply* button on the right side to make the change takes effect.

*Status, Cl, Service Configuration* and *System,* please refer to GX-4C2CI-BP-00 (DVB-C receiver module).

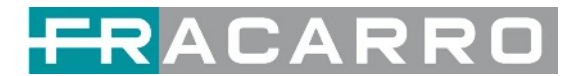

#### **5.2 Encoder Modules**

#### 5.2.1 GX-4HDMI-BP-R01

GX-4HDMI-BP-R01 is a 4-channel HDMI input encoder which supports H.264 HD/SD or MPEG-2 SD encoding. The module supports MPEG1-L2, AAC and AC3 audio encoding.

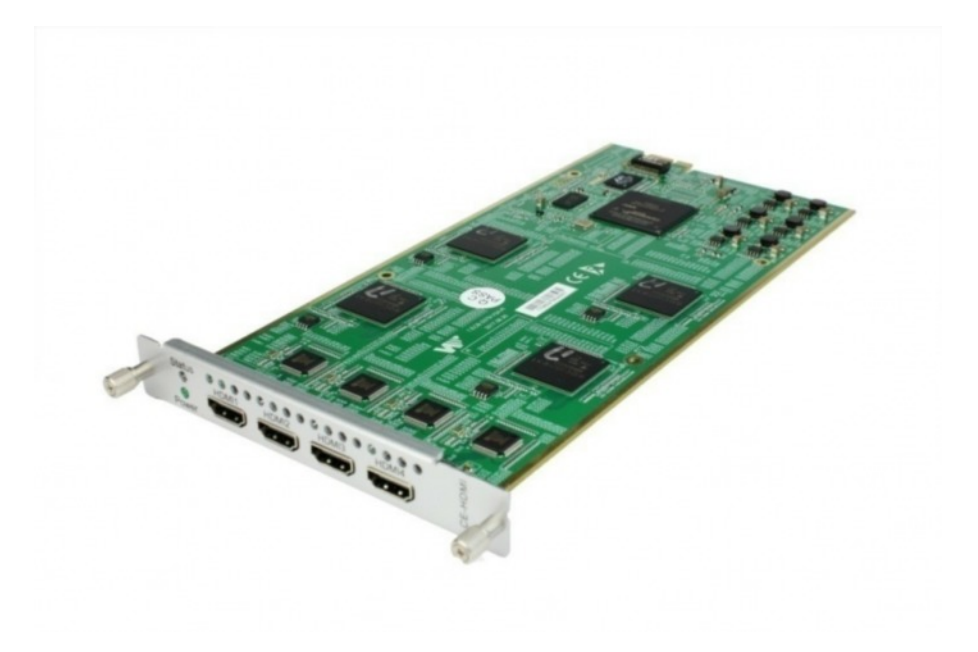

#### GX-4HDMI-BP-R01 > Status

| GX-4H    | DMI-BP- | R01             |                        |                         | Status Basic        | Setting Insertion Output | ut System   |
|----------|---------|-----------------|------------------------|-------------------------|---------------------|--------------------------|-------------|
| HDCP tur | med on. |                 |                        |                         |                     |                          |             |
| Program  | Signal  | HDCP Encryption | Input Video Resolution | Output Video Resolution | Total Bitrate(Mbps) | Effective Bitrate(Mbps)  | TS Analysis |
| 1        | ×       | Unencrypted     | No_Video               | No_Video                | 0.000               | 0.000                    | ۲           |
| 2        | ×       | Unencrypted     | No_Video               | No_Video                | 0.000               | 0.000                    | ۲           |
| 3        | ×       | Unencrypted     | No_Video               | No_Video                | 0.000               | 0.000                    | ۲           |
| 4        | ×       | Unencrypted     | No_Video               | No_Video                | 0.000               | 0.000                    | ۲           |
| 4        |         |                 |                        |                         |                     |                          |             |

## GX-4HDMI-BP-R01 > Basic Setting

|                  |                       |   | Status | Basic Setting Insertion | Output Syste |
|------------------|-----------------------|---|--------|-------------------------|--------------|
| vanced Setting > | 1                     |   |        |                         |              |
| Program          | Video Encoding Format |   | Video  | Bitrate(Kbps)           |              |
| 1                | H 264                 | • | 4000   | 0                       | Apply        |
| 2                | H.264                 | • | 4000   | 0                       |              |
| 3                | H.264                 | • | 7000   | 0                       |              |
| 4                | H.264                 | • | 7000   | 0                       |              |

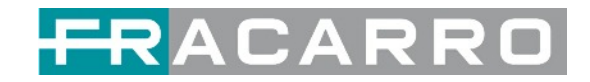

Click *Advanced Setting* to see all parameters you can modify and check what specific parameters you want to set and see.

Click the *Apply* button on the right side to make the change takes effect.

| GX-4HDMI-BP-R01       |              |           | 5            | Status Basic Setting Insert | ion Output Syste |
|-----------------------|--------------|-----------|--------------|-----------------------------|------------------|
| Advanced Setting V    |              |           |              |                             |                  |
| Video Parameter       |              |           |              |                             | Apply            |
| Video Encoding Format | Video Resolu | ation 🔽 V | ideo Bitrate | GOP Size                    |                  |
| Profile               | Video Aspect | t Ratio   |              |                             |                  |
| Audio Parameter       |              |           |              |                             |                  |
| Audio Encoding Format | Delay        | 04        | udio Bitrate | Volume                      |                  |
| Service Parameter     |              |           |              |                             |                  |
| Program Name          | Video PID    | Audio PID | PCR PID      | PMT PID                     |                  |
| Provider Name         |              |           |              |                             |                  |
| Shelter Parameter     |              |           |              |                             |                  |
| □ ×                   | O Y          | Width     | Height       | Color                       |                  |
| Shelter               |              |           |              |                             |                  |

#### Setting range:

| Video Encode Settings    | Range                                                                                                    | Video Encode Settings | Range            |
|--------------------------|----------------------------------------------------------------------------------------------------|-----------------------|------------------|
| Video Type               | H264 MPEG2                                                                                                    | GOP Close             | Disable / Enable |
| Video Bitrate (Kbps)     | 600 ~ 20000                                                                                                    | PCR2 PID              | 32 ~ 8190        |
| Video Mode               | CBR, VBR                                                                                                    | PMT PID               | 32 ~ 8190        |
| Video Max Bitrate (Kbps) | 20000                                                                                                    | Service Name          | Lenght is 1 ~ 16 |
| Video Min Bitrate (Kbps) | 0                                                                                                    | Service Provider Name | Lenght is 1 ~ 16 |
| Video Resolution         | Auto,                                                                                                    | VLC Mode              | CABAC            |
|                          | 1920x1080_60i,<br>1920x1080_50i,<br>1920x1080_<br>30p,<br>1920x1080_<br>25p,<br>1080x720_60p,<br>1080x720_50p,<br>720x480_60i,<br>720x576_50i |                       | CAVLC            |
| Video Frame Bitrate      | Auto                                                                                                    | Profile               | HIGH             |
|                          | 59.94/29.97                                                                                                    |                       | MAIN             |
| Video PID                | 32 ~ 8190                                                                                                    | Level                 | 3.0, 3.1, 3.2    |
|                          |                                                                                                    |                       | 4.0, 4.1, 4.2    |
| GOP Structure            | IPPB, IPPP, IBP                                                                                                    | Video Aspect Ratio    | Auto             |
|                          |                                                                                                    |                       | 16/9_LetterBox   |
|                          |                                                                                                    |                       | 16/9_CutOff      |
|                          |                                                                                                    |                       | 4/3_PillarBox    |
|                          |                                                                                                    |                       | 4/3_CutOff       |
| GOP Size                 | 6 ~ 63                                                                                                    |                       |                  |

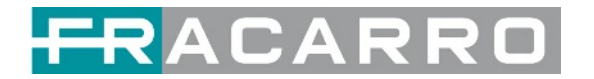

| Audio Encode Settings   | Range                      | Audio Encode Settings        | Range     |
|-------------------------|----------------------------|------------------------------|-----------|
| Encoding Type           | AC3                        | Audio Sampling Bitrate (Khz) | 48        |
|                         | MPEG1_Layer2               |                              |           |
|                         | MPEG2_AAC                  |                              |           |
|                         | MPEG4_AAC                  |                              |           |
| Audio Mode              | Dual Channel               | Audio PID                    | 32 ~ 8190 |
|                         | Mono                       |                              |           |
|                         | Stereo                     |                              |           |
| Encoding Bitrate (Kbps) | 128 ~ 384 (AC3)            | Volume                       | 0~8       |
|                         | 64 ~ 384<br>(MPEG1_Layer2) |                              |           |
|                         | 32 ~ 384 (MPEG2_AAC/       |                              |           |
|                         | MPEG4_AAC)                 |                              |           |

#### GX-4HDMI-BP-R01 > Output

| JX-4HDIVII-BI    | -R01      |                        |                  | Sta                    | tus Basic Setting Insertion | Output     |
|------------------|-----------|------------------------|------------------|------------------------|-----------------------------|------------|
| Direct IP Output | Multiplex | ting                   |                  |                        |                             |            |
| Program          | Enable    | Destination IP Address | Destination Port | Enable Destination MAC | Destination MAC             | Apply      |
| 1                |           | 227.10.20.90           | 1234             | Disable                | 01:00:5E:0A:14:5A           | $\bigcirc$ |
| 2                |           | 227.10.20.90           | 1235             | Disable 👻              | 00:00:00:00:00              |            |
| 3                |           | 227.10.20.90           | 1236             | Disable                | 00:00:00:00:00              |            |
| 4                |           | 227 10 20 90           | 1237             | Disable                | 00.00.00.00.00.00           |            |

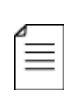

If you want to use IP output channel in the encoder module and the baseboard IP module at the same time, you should avoid a multicast IP address conflict. If there are two same IP addresses enabled meantime, all the multicast videos will be affected.

- **Destination IP Address** and **Destination Port:** Using for multicast IP addresses or unicast IP addresses and ports.
- **Enable Destination MAC:** Generally, you do not need to enable this option. This is reserved for exceptional cases where the unicast stream cannot be received with unicast IP addresses. You can enable destination MAC and streaming out by setting Destination MAC.

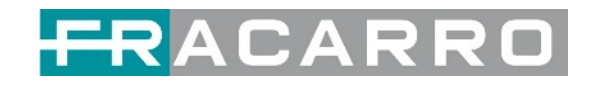

| GX-4HE      | DMI-BP-R01          | Status                                 | Basic Setting Insertion | Output System   |
|-------------|---------------------|----------------------------------------|-------------------------|-----------------|
| Direct IP C | Dutput Multiplexing |                                        |                         |                 |
| Program     | Program Name        | Destination                            | Destination Setting     | Apply           |
| 1           | Simone              | 1.GX-BP-8T-R01A[1.4] 17.Baseboard[1.4] | 1                       | Ö               |
| 2           | Luca                |                                        | 1                       | $\bigcirc$      |
| 3           | Emanuele            |                                        | /                       | Clear<br>Config |
| 4           | technisal           |                                        | 1                       |                 |

- To use **Multiplexing mode on service level** 1. Click on the pencil icon There will always be a Baseboard selection for the IP output and other Output options depending on the modules inserted.
  - 2. Select the correct Output and Channel you want to output the Service to.
  - 3. Check Multiplex for the Channel you want to output through. You can output multiple services in the same channel or output the same service in multiple channels.

#### GX-4HDMI-BP-R01 > Insertion

You should choose a pro first before you set Insertion.

GX-4HDMI-BP-R01 Status Basic Setting Insertion Output System Program1 2 3 4

• LOGO setting: you can upload several pictures at the same time, and pick one to show on the screen. The field of the selected picture will turn green.

| GX-4HDMI-BP-R01                         |               |                | Status Basic Setting Insertion                      | Output Sy |
|-----------------------------------------|---------------|----------------|-----------------------------------------------------|-----------|
| ogram1 2 3                              | 4             |                |                                                     |           |
| LOGO                                    | QR Co         | de OSD         | Preview(No real resolution, just for visual review) | Apply     |
| Switch:                                 | Z Enable      |                | Reference Output Video Resolution: 1920*1080 -      | 0         |
| Position:                               | X 0 [0,1720   | I] Y 0 [0,880] |                                                     |           |
| Size:                                   | Width 200     | Height 200     |                                                     |           |
| Empty the uploa                         | aded pictures | Selected: Pic1 |                                                     |           |
| 1 100 100 100 100 100 100 100 100 100 1 |               |                |                                                     |           |
| Technified and a                        |               |                |                                                     |           |
|                                         |               |                | Tip : 📕 Logo 📕 QR Code 📕                            | OSD       |
| Pic1                                    | Pic2          | Pic3 • Pic4    |                                                     |           |
|                                         |               |                |                                                     |           |

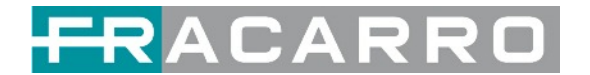

| LOGO Parameter | Range           | LOGO Parameter | Range           |
|----------------|-----------------|----------------|-----------------|
| Position X     | 0 ~ 1920 (Dual) | Position Y     | 0 ~ 1080 (Dual) |
| Size width     | 0 ~ 1920 (Dual) | Size Height    | 0 ~ 1080 (Dual) |

• OSD setting:

| LOGO              | QR Code  | OSD     | Preview(No real resolution, just for visual | review)            |
|-------------------|----------|---------|---------------------------------------------|--------------------|
| Switch:           | Z Enable |         | Reference Output Video Resolution: 1        | 920*1080 👻         |
| Position:         | Bottom   |         |                                             |                    |
| Position Offset:  | 0        | [0~200] |                                             |                    |
| Horizontal Pixel: | 1920     |         |                                             |                    |
| Font Size:        | 20       |         |                                             |                    |
| Display Interval: | 3        |         |                                             |                    |
| OSD:              | Welcome! |         |                                             |                    |
|                   |          |         | Tip : 📃 Log                                 | go 📕 QR Code 📃 OSD |
|                   |          |         |                                             |                    |
|                   |          |         |                                             |                    |

| OSD Parameter    | Range                                          | OSD Parameter   | Range      |
|------------------|------------------------------------------------|-----------------|------------|
| Position         | Bottom / Top / Middle                          | Position Offset | -200 ~ 200 |
| Horizontal Pixel | 10 ~ 1920                                      | Scrolling Speed | 1 ~ 20     |
| Front Color      | White / Black / Blue /<br>Green / Red / Yellow | Front Size      | 0 ~ 100    |
| Display Interval | 0 ~ 100                                        |                 |            |

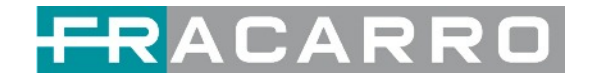

• **QR Code setting**: QR Code picture picking method is same as LOGO setting.

| GX-4HDMI   | -BP-R01          |              |                    | Status Basic Setting Insertion Output System        |
|------------|------------------|--------------|--------------------|-----------------------------------------------------|
| Program1 2 | 3 4              |              |                    |                                                     |
| LOG        | 0                | QR Code      | OSD                | Preview(No real resolution, just for visual review) |
| Switch     | h: 🗆 Enable      |              |                    | Reference Output Video Resolution: 1920*1080        |
| Position   | n: X (           | 600 [0,1820] | Y 0 [0,980]        |                                                     |
| Size       | e: Width         | 100          | Height 100         |                                                     |
| Empty the  | uploaded picture | s            | Image not selected |                                                     |
|            | R                | R            | R                  |                                                     |
|            |                  |              |                    | Tip : 🚺 Logo 📕 QR Code 📃 OSD                        |
| Pic1       | • Pic2           | • Pic3       | Pic4               |                                                     |
| D          | D.               | D            | D                  |                                                     |

| QR Code Parameter | Range           | QR Code Parameter | Range           |
|-------------------|-----------------|-------------------|-----------------|
| Position X        | 0 ~ 1920 (Dual) | Position Y        | 0 ~ 1080 (Dual) |
| Size width        | 0 ~ 1920 (Dual) | Size Height       | 0 ~ 1080 (Dual) |

# GX-4HDMI-BP-R01 > System

Please refer to GX-4C2CI-BP-00 (DVB-C receiver module).

| GX-4H   | DMI-BP-R01     |                      |               | Status | Basic Setting | Insertion | Output | System |
|---------|----------------|----------------------|---------------|--------|---------------|-----------|--------|--------|
| License |                |                      |               |        |               |           |        |        |
|         | Product ID     |                      | DA16141830078 |        |               |           |        |        |
|         | Import License |                      |               |        | Browse        | pload     |        |        |
|         | Export License |                      | Export        |        |               |           |        |        |
| SNMP MI | в              |                      |               |        |               |           |        |        |
|         | Export MIB     |                      | Export        |        |               |           |        |        |
| Logs    |                |                      |               |        |               |           |        |        |
|         | Open           |                      |               |        |               |           |        |        |
| Others  |                |                      |               |        |               |           |        |        |
|         | Reboot         | Reset to<br>Defaults |               |        |               |           |        |        |

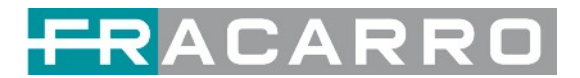

#### **5.3 Modulation Output Modules**

#### 5.3.1 GX-BP-16C-R00

GX-BP-16C-R00 module supports modulating 16 non-adjacent or channels with 1 RF female port for modulating output and 1 RJ45 network port is reserved for future use.

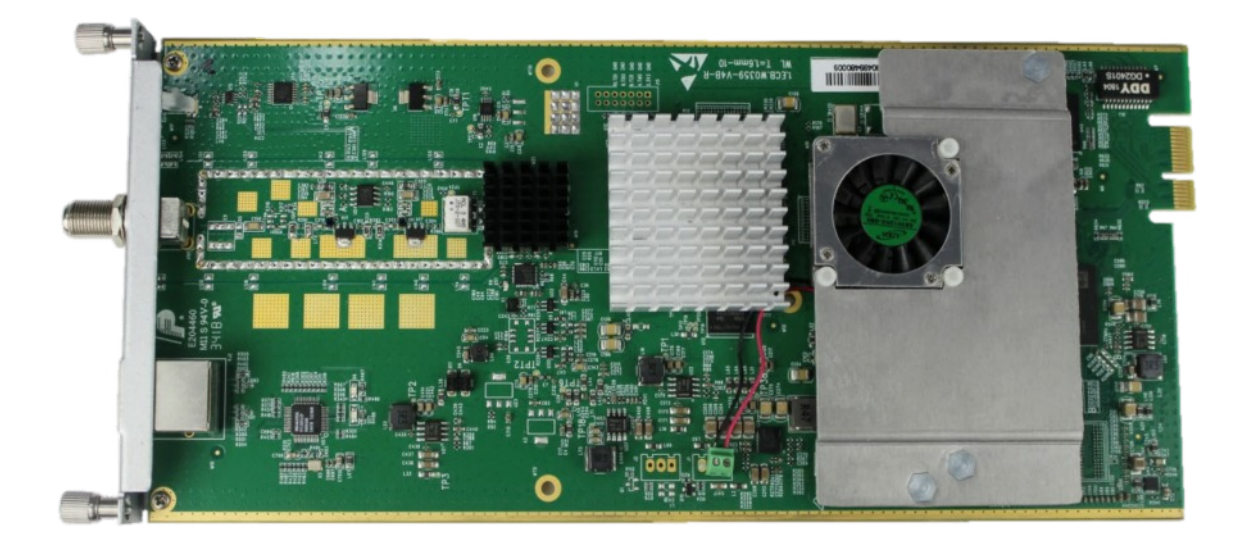

#### GX-BP-16C-R00 > Basic Setting

This page is where you can modify or set the frequency for the RF modulation. GX-BP-16C-R00 has 16 non-adjacent channels.

| GX-BP    | -16C-00 |                      |                      |              |   | Status Basic Setting C | Output |
|----------|---------|----------------------|----------------------|--------------|---|------------------------|--------|
| F Level: | 90      | (dBmV O dBuV () PSI/ | SI Interval(ms): 100 |              |   |                        |        |
| Channel  | Enable  | Frequency(KHz)       | Bandwidth(MHz)       | Constellatio | m | SymbolRate(KBaud)      | 1      |
| 1.1      |         | 200000               | 8                    | QAM256       | • | 6900                   |        |
| 1.2      |         | 208000               | 8                    | QAM256       | Ŧ | 6900                   |        |
| 1.3      |         | 216000               | 8                    | QAM256       | w | 6900                   |        |
| 1.4      | 0       | 224000               | 8                    | QAM256       | ٣ | 6900                   |        |
| 1.5      |         | 232000               | 8                    | QAM256       | * | 6900                   |        |
| 1.6      |         | 240000               | 8                    | QAM256       | Ŧ | 6900                   |        |
| 1.7      |         | 248000               | 8                    | QAM256       | * | 6900                   |        |
| 1.8      |         | 256000               | 8                    | QAM256       | ÷ | 6900                   |        |
| 1.9      |         | 264000               | 8                    | QAM64        | • | 6875                   |        |
| 1.10     |         | 272000               | 8                    | QAM64        | Ŧ | 6875                   |        |
| 1.11     |         | 280000               | 8                    | QAM64        | * | 6875                   |        |
| 1.12     |         | 288000               | 8                    | QAM64        | - | 6875                   |        |

Click the *Apply* button on the right side to make the change takes effect.

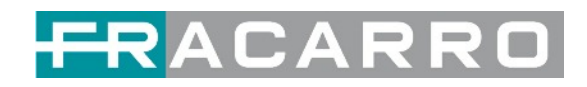

| Name                   | Range       | Name            | Range                        |
|------------------------|-------------|-----------------|------------------------------|
| Bandwidth              | 6M, 7M, 8M  | RF Level        | 0 ~ 63 (dBµV)                |
|                        |             |                 | 60 ~ 123 (dBµV)              |
| Symbol Rate (KBaud)    | 4400 ~ 6956 | Frequency (KHz) | 48000 ~ 858000               |
| PSI / SI Interval (ms) | 50 ~ 10000  | Constellation   | QAM 16 / 32 / 64 / 128 / 256 |

#### GX-BP-16C-R00 > Output

In the OUTPUT menu of the module to be configured, all the programs grouped by T.S. (Tranport Stream) value will be displayed. See following image.

1) Set the **Original Network ID** value compliant with the value used in the country of use of the control panel and a unique TS ID value for each T.S. Confirm with OK.

| GX-BP-16C-R00                                                             |                 |               |       |              | Status Basic S  | Setting Output | System |
|---------------------------------------------------------------------------|-----------------|---------------|-------|--------------|-----------------|----------------|--------|
| O Click "Apply" after modifying your parameters to save the configuration | n.              |               |       |              |                 |                |        |
| [1.1] TS 💊 🕹 ^                                                            |                 |               |       | [1.1] TS     |                 |                | Apply  |
| 1. Rai 1 (515)<br>2. Rai 2 (515)                                          | Origin<br>TS ID | al Network ID |       | 8572         |                 |                | Clear  |
|                                                                           | NO.             | Service ID    |       | Service Name | Service Provide | er             |        |
|                                                                           | 1               | 1451          | Rai 1 |              | Rai             |                |        |
|                                                                           | 2               | 1452          | Rai 2 |              | Rai             |                |        |
|                                                                           |                 |               |       | OK Cancel    |                 |                |        |

This operation will be performed for each T.S. distributed and visible in the section on the left side.

**NOTE**. Below is a summary table of the most commonly used ONID values, but reference must be made to the values specified by the standards of the country in which the control unit is used.

| COUNTRY   | Original Network ID | Transport Stream ID | Private Data Specifier<br>Descriptor |
|-----------|---------------------|---------------------|--------------------------------------|
| ITALIA    | 8572                | 12289               | 40                                   |
| FRANCE    | 8442                | 8442                | 40                                   |
| GERMANY   | 8468                | 12289               | 40                                   |
| UK        | 9018                | 12290               | 9018                                 |
| AUSTRALIA | 8228                | 8228                | 9018                                 |
| FRANSAT   | 8442                | 8442                | 40                                   |
| OFF       | 8572                | 12289               | 40                                   |

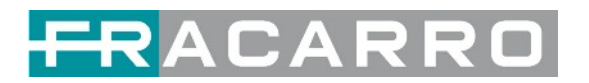

2) Set the **NIT Stream** values within each single T.S. in distribution. Add **Original Network ID**, add **TS ID** and confirm with ADD operation.

| GX-BP-16C-R00                   |                                        |               |              |          | Status Basic Sett | ting Output Sy |
|---------------------------------|----------------------------------------|---------------|--------------|----------|-------------------|----------------|
| Click "Apply" after modifying y | our parameters to save the configurati | ion.          |              |          |                   | ×              |
| 11 11 TS                        | Ū.                                     | Tag: 0x 40    | Network N    | lame: 0  | Add               | - Apply        |
| 1. Rai 1                        | 313                                    | Tag           | Data         | Length   | Operation         |                |
| 2. Rai 2                        | 3.1.1                                  | 0x40          | 123          | 3        | ×                 | Clear          |
|                                 |                                        | Original Netw | ork ID: 8572 | TS ID: 1 | ょ   <             |                |
|                                 |                                        | ONID TS       | D Des        | criptor  | Operation         |                |
|                                 |                                        | 8572 1        |              |          | × +Descriptor     |                |
|                                 |                                        | NIT Actual    |              |          |                   |                |
|                                 |                                        | Network ID    | 1234         | OK       |                   |                |

This operation will be performed for each T.S. distributed and visible in the section on the left side.

#### 3) Select Descriptors

| GX-BP-16C-R00                   |                                        |       |                 |           |          | Status Basic Settin | output | System |
|---------------------------------|----------------------------------------|-------|-----------------|-----------|----------|---------------------|--------|--------|
| O Click "Apply" after modifying | your parameters to save the configurat | tion. |                 |           |          |                     |        |        |
| [1 1] TS                        | 0.0.0                                  | Ta    | g: 0x 40        | Network N | ame: 0   | Add                 | -      | Apply  |
| 1. Rai 1                        | (31.1)                                 |       | Tag             | Data      | Length   | Operation           |        |        |
| 2. Rai 2                        | 3.1.1                                  |       | 0x40            | 123       | 3        | ×                   | (      | Clear  |
|                                 |                                        | 0     | riginal Network | ID: 8572  | TS ID: 1 | Add                 |        |        |
|                                 |                                        |       | 8572 1          | Desc      | inptor   | × +Descriptor       |        |        |
|                                 |                                        | NIT   | Actual          |           |          | 分                   |        |        |

4) Select Logical Channel Number

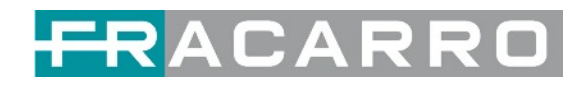

| GX-BP-16C-R00                   |                                         |          |            |            |          | Status Basic Sett | ing Outpu   | tSystem |
|---------------------------------|-----------------------------------------|----------|------------|------------|----------|-------------------|-------------|---------|
| O Click "Apply" after modifying | g your parameters to save the configura | tion.    |            |            |          |                   |             |         |
| 14 41 TQ                        |                                         | Tag: 0x  | 40         | Network Na | ame: 0   | Add               | -           | Apply   |
| 1. Rai 1                        |                                         |          | Tag        | Data       | Length   | Operation         |             |         |
| 2. Rai 2                        | 613                                     |          | 1x40       | 123        | 3        | ×                 |             | Clear   |
|                                 |                                         | Original | Network ID | 8572       | TS ID: 1 | Add               |             |         |
|                                 |                                         | ONID     | TS ID      | Desc       | riptor   | Operation         |             |         |
|                                 |                                         | 8572     | 1          |            |          | × +Destruction    | Channel Num | ber     |
|                                 |                                         | NIT Actu | al         |            |          | Terrestri         | Sy Sy       | stem    |
|                                 |                                         | Network  | ID 4224    |            | OK       |                   |             |         |

5) Set the **desired LCN** value and select with the check mark the programs for which you want to distribute the LCN value in the output transport stream. Confirm with OK.

| TS  | Service ID | Service Name | LCN [0, 1023] | Visible Ser | vice Flag |    |
|-----|------------|--------------|---------------|-------------|-----------|----|
| 1.1 | 1451       | Rai 1        |               | Visible     | •         | •/ |
| 1.1 | 1452       | Rai 2        | 2             | Visible     | •         |    |
|     |            |              |               |             |           |    |
|     |            |              |               |             |           |    |

This operation will be performed for each T.S. distributed.

6) Select the **modify** menu if you wish to check or modify the previously set LCN values.

| GX-BP-16C-R00                 |                                          |         |           |                               |        | Status Basic Sett | ing Output | Syste |
|-------------------------------|------------------------------------------|---------|-----------|-------------------------------|--------|-------------------|------------|-------|
| Click "Apply" after modifying | g your parameters to save the configurat | tion.   |           |                               |        |                   |            |       |
| 11 41 TS                      |                                          | Tag: (  | )x 40     | Network Name:                 | 0      | Add               | - (        | Apply |
| 1. Rai 1                      | (113)                                    |         | Tag       | Data                          | Length | Operation         |            |       |
| 2. Rai 2                      | 633                                      |         | 0x40      | 123                           | 3      | ×                 | (          | Clear |
|                               |                                          | Origin  | al Networ | k ID: 8572 TS                 | ID: 1  | Add               |            |       |
|                               |                                          | ONI     | TSID      | Descriptor                    | r      | Operation         |            |       |
|                               |                                          | 8572    | 1         | [0x83] Logical Channel Number | * × ©  | × +Descriptor     |            |       |
|                               |                                          | NIT Act | ual       |                               | Û      |                   |            |       |

This operation will be carried out if necessary for each T.S. Distributed.

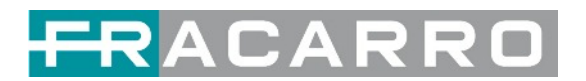

#### 5.3.2 GX-BP-8T-R01A

GX-BP-8T-R01A module supports up to 8 adjacent frequencies modulating with 1 RF female connector for output.

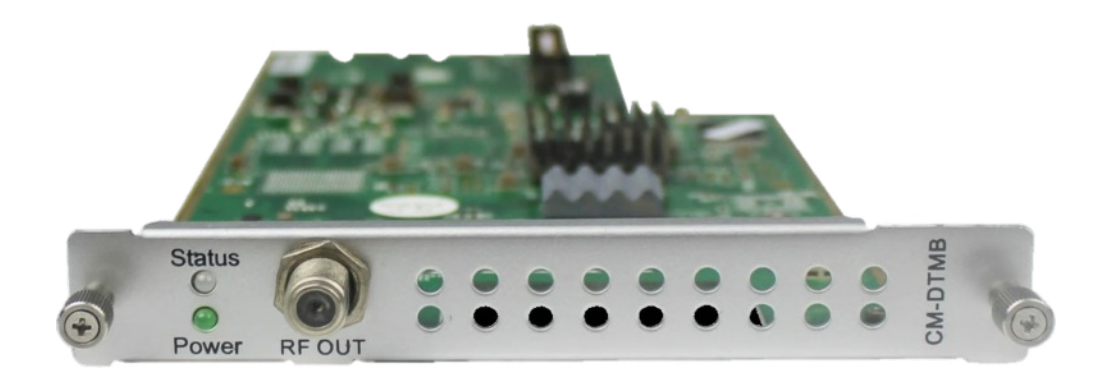

Module configuration is similar to IP Setting.

#### GX-BP-8T-R01A > Basic Setting

| X-BP-8   | T-R01A |                |                |          |         | Sta      | tus Basic Setting Output | ut Syst |
|----------|--------|----------------|----------------|----------|---------|----------|--------------------------|---------|
| F Level: | 90     | (dBmV 〇        | dBuV ()        |          |         |          |                          |         |
| Channel  | Enable | Frequency(KHz) | Bandwidth(MHz) | FFT Mode | GI Mode | QAM Mode | Convolutional Coding     | -       |
| 1.1      |        | 474000         | 8 💌            | 2К 💌     | 1/32 🔹  | 64QAM *  | 7/8                      | App     |
| 1.2      |        | 482000         | 8 *            | 2К т     | 1/32 💌  | 64QAM *  | 7/8 💌                    |         |
| 1.3      |        | 490000         | 8 *            | 2K *     | 1/32 *  | 64QAM *  | 7/8 🖛                    |         |
| 1.4      | 0      | 498000         | 8 *            | 2K 👻     | 1/32 *  | 64QAM *  | 7/8 🐨                    |         |
| 1.5      |        | 506000         | 8 *            | 2К 💌     | 1/32 💌  | 64QAM 👻  | 7/8 💌                    |         |
| 1.6      |        | 514000         | 8 *            | 2K *     | 1/32 💌  | 64QAM *  | 7/8 💌                    |         |
| 1.7      |        | 522000         | 8 *            | 2К 👻     | 1/32 💌  | 64QAM -  | 7/8 👻                    |         |
| 1.8      | 0      | 530000         | 8 *            | 2K 🐨     | 1/32 *  | 64QAM *  | 7/8 -                    |         |

Click the **Apply** button on the right side to make the change takes effect.

| Name            | Range          | Name     | Range            |
|-----------------|----------------|----------|------------------|
| Bandwidth       | 6M, 7M, 8M     | RF Level | 0 ~ 31.5 (dBµV)  |
|                 |                |          | 60 ~ 91.5 (dBµV) |
| Frequency (KHz) | 48000 ~ 862000 |          |                  |

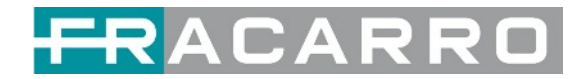

#### GX-BP-8T-R01A > Output

In the OUTPUT menu of the module to be configured, all the programs grouped by T.S. (Tranport Stream) value will be displayed. See following image.

1) Set the **Original Network ID** value compliant with the value used in the country of use of the control panel and a unique TS ID value for each T.S. Confirm with OK.

| ener i fibili anni unoniluidites buranarara na coundar                                                          |                  |               |              |                  |       |
|----------------------------------------------------------------------------------------------------|------------------|---------------|--------------|------------------|-------|
| [1.1] TS 💊 🔷 ^                                                                                                  |                  |               | [1.1] TS     |                  | Apply |
| 1. Rai 1 (11)<br>2. Rai 2 (11)<br>(11)<br>2. Rai 2 (11)<br>(11)<br>(11)<br>(11)<br>(11)<br>(11)<br>(11)<br>(11) | Origina<br>TS ID | al Network ID | 8572         | $\diamond$       | Clear |
|                                                                                                    | NO.              | Service ID    | Service Name | Service Provider |       |
|                                                                                                    | 1                | 1451          | Rai 1        | Rai              |       |
|                                                                                                    | 2                | 1452          | Rai 2        | Rai              |       |
|                                                                                                    |                  |               | OK Cancel    |                  |       |

This operation will be performed for each T.S. distributed and visible in the section on the left side.

**NOTE**. Below is a summary table of the most commonly used ONID values, but reference must be made to the values specified by the standards of the country in which the control unit is used.

| COUNTRY   | Original Network ID | Transport Stream ID | Private Data Specifier<br>Descriptor |
|-----------|---------------------|---------------------|--------------------------------------|
| ITALIA    | 8572                | 12289               | 40                                   |
| FRANCE    | 8442                | 8442                | 40                                   |
| GERMANY   | 8468                | 12289               | 40                                   |
| UK        | 9018                | 12290               | 9018                                 |
| AUSTRALIA | 8228                | 8228                | 9018                                 |
| FRANSAT   | 8442                | 8442                | 40                                   |
| OFF       | 8572                | 12289               | 40                                   |

**NOTE**. In some countries (for example France) it is necessary to set the NIT to a fixed value, to do this go to the PSIP page and enable the option for each individual channel.

| Output Ch      | annel List | Output Channel [1.1] >> PSIP |
|----------------|------------|------------------------------|
| Output Channel | Select All | PAT Insert                   |
| 1.1            |            | PMT Insert                   |
| 1.2            |            | S SDT Insert                 |
| 1.3            | 0          | NET Insert                   |
| 1.4            |            | CAT PART                     |
| 1.5            | 0          |                              |
| 1.6            |            |                              |
| 1.7            |            |                              |
| 1.8            |            |                              |
|                | ٨          |                              |
|                | $\wedge$   | $\wedge$                     |
|                | ነሰ         | ና ሰ                          |
|                |            |                              |

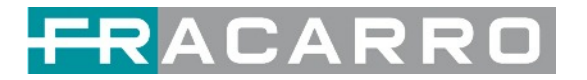

2) Set the **NIT Stream** values within each single T.S. in distribution. Add **Original Network ID**, add **TS ID** and confirm with ADD operation.

| X-BP-8T-R01A                  |                                        |                  |                 |          | Status Basic Sett | ing Output Syste |
|-------------------------------|----------------------------------------|------------------|-----------------|----------|-------------------|------------------|
| Click "Apply" after modifying | your parameters to save the configural | tion.            |                 |          |                   |                  |
| 14 41 T S                     | <u>₽</u>                               | Tag: 0x 40       | Network Na      | me: 0    | Add               | + Apply          |
| 1. Rai 1                      | 655                                    | Tag              | Data            | Length   | Operation         |                  |
| 2. Rai 2                      | 000                                    | 0x40             | 123             | 3        | ×                 | Clear            |
|                               |                                        | Original Network | ID: 8572 Descri | TS ID: 1 | Operation         | -                |
|                               |                                        | 8572 1           |                 |          | × +Descriptor     |                  |
|                               |                                        | NIT Actual       |                 |          |                   |                  |
|                               |                                        |                  |                 | _        |                   |                  |

Specify the desired NIT value in the NIT Actual section and confirm with APPLY

|                      | or parameters to save the com |                                     | 1   |
|----------------------|-------------------------------|-------------------------------------|-----|
| 4.43.70              |                               | No Data                             | (   |
| 1.1[15               | 000                           |                                     | -   |
|                      |                               | NIT Stream                          | 6   |
| 1.2] TS              | ○ ◆ ^                         | Ni i autam                          | 1   |
| Rai 3 TGR Veneto     | 00                            | Original Network ID: 0 TS ID: 0 Add | - 4 |
| 1.31TS               | 0.0                           |                                     |     |
|                      |                               | ONID TS ID Descriptor Operation     | L   |
| 1.4] TS              | 0 0 ^                         | No Data                             |     |
| 1. Rai Sport HD      | 613                           |                                     |     |
| HAITS                | 0.0.0                         | NITActual                           |     |
| 1. Rai 3 TGR Liguria | 600                           |                                     |     |
|                      |                               | Network ID 8442                     |     |
| [1.8] TS             | 0 <b>0</b> ^                  | Version Number 30 CK <              |     |
| 1. Canale5 HD        | (33)                          |                                     |     |

This operation will be performed for each T.S. distributed and visible in the section on the left side.

#### 3) Select Descriptors

| GX-BP-8T-R01A                 |                                          |              |         |          | Status Basic Sett | ting Output Syste |
|-------------------------------|------------------------------------------|--------------|---------|----------|-------------------|-------------------|
| Click "Apply" after modifying | g your parameters to save the configurat | on.          |         |          |                   | ×                 |
| 11 11 TS                      | 0 <b>A</b> A                             | Tag: 0x 40   | Network | Name: 0  | Add               | Apply             |
| 1. Rai 1                      | 3.7.7                                    | Tag          | Data    | Length   | Operation         |                   |
| 2. Rai 2                      | 3.1.1                                    | 0x40         | 123     | 3        | ×                 | Clear             |
|                               |                                          | Original Net | SID Des | TS ID: 1 | Add Operation     |                   |
|                               |                                          | 8572         | 1       | - 7      | × +Descriptor     |                   |
|                               |                                          | NIT Actual   |         |          |                   |                   |
|                               |                                          | Network ID   | 1234    | OK       |                   | *                 |

4) Select Logical Channel Number

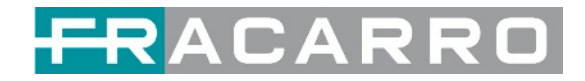

| X-BP-8T-R01A                 | _                                       | _                    | _             | -      | Status Basic Setti | ng Output Sj  |
|------------------------------|-----------------------------------------|----------------------|---------------|--------|--------------------|---------------|
| Click "Apply" after modifyin | g your parameters to save the configure | ation.               |               |        |                    |               |
| 4 41 7.0                     |                                         | Tag: 0x 40           | Network Name: | 0      | Add                | * (App)       |
| I. Rai 1                     | (III)                                   | Tag                  | Data          | Length | Operation          |               |
| 2. Rai 2                     | 600                                     | 0x40                 | 123           | 3      | ×                  | Clear         |
|                              |                                         | Original Network ID: | 8572 TS       | ID: 1  | Add                |               |
|                              |                                         | ONID TS ID           | Descriptor    | r      | Operation          |               |
|                              |                                         | 8572 1               |               |        | × +Descrite        | hannel Number |
|                              |                                         | NIT Actual           |               |        | Terrestria         | System        |
|                              |                                         | Network ID 1774      |               |        |                    |               |

5) Set the **desired LCN** value and select with the check mark the programs for which you want to distribute the LCN value in the output transport stream. Confirm with OK.

| TS  | Service ID | Service Name | LCN [0, 1023] | Visible Ser | vice Flag |    |
|-----|------------|--------------|---------------|-------------|-----------|----|
| 1.1 | 1451       | Rai 1        |               | Visible     | •         | •/ |
| 1.1 | 1452       | Rai 2        | 2             | Visible     |           |    |
|     |            |              |               |             |           |    |
|     |            |              |               |             |           |    |
|     |            |              |               |             |           |    |
|     |            |              |               |             |           |    |

This operation will be performed for each T.S. distributed.

6) Select the **modify** menu if you wish to check or modify the previously set LCN values.

| GX-BP-8T-R01A                   |                                           |              |           |                                |          | Status Basic Settin      | ng Output | System |
|---------------------------------|-------------------------------------------|--------------|-----------|--------------------------------|----------|--------------------------|-----------|--------|
| O Click "Apply" after modifying | your parameters to save the configuration | on.          |           |                                |          |                          |           |        |
| 11 11 15                        |                                           | Tag: 0       | x 40      | Network N                      | lame: 0  | Add                      | -         | Apply  |
| 1. Rai 1                        | (313)                                     |              | Tag       | Data                           | Length   | Operation                |           | -      |
| 2. Rai 2                        | 6314)                                     |              | 0x40      | 123                            | 3        | ×                        | (         | Clear  |
|                                 |                                           | Origina      | al Networ | k ID: 8572                     | TS ID: 1 | Add                      |           |        |
|                                 |                                           | ONID<br>8572 | TS ID     | Dese<br>[0x83] Logical Channel | Number X | Operation  * +Descriptor |           |        |
|                                 |                                           | NIT Act      | ual       |                                | ੂ<br>ਹੇ  | •                        |           |        |

This operation will be carried out if necessary for each T.S. Distributed.

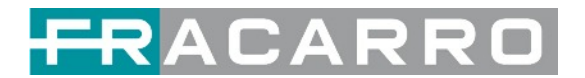

#### **5.4 Function Modules**

#### 5.4.1 GX-2CI-BP-00

GX-2CI-BP-00 is a descrambling module with 2 CI slots. It supports almost all kinds of CAM card descrambling and the number of descrambled services is defined by the CAM card. It supports descrambling services which are multiplexed from different IP/RF channels or modules.

#### GX-2CI-BP-00 > Status

*Status* shows the total bitrate and effective bitrate of each channel. It also supports TS analysis and service list.

| GX-2CI-BP-00 | SX-2CI-BP-00 Status CI Service Configuration System |                         |             |              |  |  |  |  |  |  |  |
|--------------|-----------------------------------------------------|-------------------------|-------------|--------------|--|--|--|--|--|--|--|
| Channel      | Total Bitrate(Mbps)                                 | Effective Bitrate(Mbps) | TS Analysis | Service List |  |  |  |  |  |  |  |
| 1.1          | 47.997                                              | 47.997                  | ۲           | Ξ.           |  |  |  |  |  |  |  |
| 1.2          | 31.137                                              | 31.137                  | ۲           |              |  |  |  |  |  |  |  |

Click the icon ( ● ) in the **TS Analysis** list to see the TS analyzing result of this channel. Click the icon ( ■ ) in the **Service List** to see the Services of each channel.

#### • TS Analysis

Click **Reset Counter** button to clear continuity count errors and restart counting. Fill in the search bar with the key words of PID / Bit rate / bandwidth / table type / service name in the search bar to get the info you want.

| P 1.NaN TS Analysis | S             |              |                        |            | Reset Cour         |
|---------------------|---------------|--------------|------------------------|------------|--------------------|
|                     |               |              |                        | Search     |                    |
| PID                 | Bitrate(Mbps) | Bandwidth(%) | Continuity Count Error | Туре       | Service            |
| 0x0(0)              | 0.015         | 0.030        | 0                      | PAT        |                    |
| 0x11(17)            | 0.030         | 0.059        | 0                      | SDT        |                    |
| 0x110(272)          | 0.030         | 0.059        | 0                      | PMT        | Nove               |
| 0x12e(302)          | 0.030         | 0.059        | 0                      | PMT        | DMAX Italy         |
| 0x12f(303)          | 0.030         | 0.059        | 0                      | PMT        | Food Network Italy |
| 0x130(304)          | 0.030         | 0.059        | 0                      | PMT        | K2                 |
| 0x1f6(502)          | 7.160         | 14.134       | 0                      | PCR, Video | DMAX Italy         |
| 0x1f7(503)          | 3.120         | 6.159        | 0                      | PCR, Video | Food Network Italy |
|                     |               |              |                        |            |                    |

Service List

Click a service name to check the detailed info of this service.

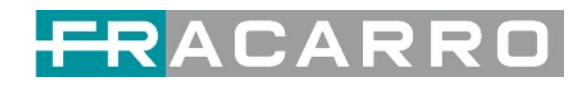

|   |                            |       |        |                               |             |               | C LATOO | Jan Martin State State |
|---|----------------------------|-------|--------|-------------------------------|-------------|---------------|---------|------------------------|
|   | Channel                    | Total | Bitra  | [17712]                       | Rai Gulp HD |               | is      | Service List           |
|   | 1.1                        |       | 49.9   | Туре                          | PID         | Bitrate(Mbps) |         |                        |
|   |                            |       |        | PCR                           | 1820(0x71c) | 7.777         |         |                        |
|   | 1.2                        |       | 29.4   | PMT                           | 1982(0x7be) | 0.015         |         |                        |
|   |                            |       |        | StreamType:27-Video(H264)     | 1820(0x71c) | 7.777         |         |                        |
|   | Channel : IP 1.NaN         |       |        | StreamType:3-Audio            | 1821(0x71d) | 0.197         |         |                        |
|   |                            |       | A Logo | StreamType:6-Private Data/AC3 | 587(0x24b)  | 0.075         |         |                        |
| # | Service                    | #     | Se     | AIT                           | 2011(0x7db) | 0.005         |         |                        |
| 1 | (17712) Rai Gulo HD        | 1     | Ed     | AIT                           | 2012(0x7dc) | 0.003         |         |                        |
| - | (Inne) Nar Gup no          |       |        | PrivateData                   | 3011(0xbc3) | 0.099         |         |                        |
| 2 | [17714] Rai Sport + HD     | 2     | [4     | PrivateData                   | 3012(0xbc4) | 0.051         |         |                        |
| 3 | [17742] Rai 3 TGR Veneto   | 3     | [1     | PrivateData                   | 3101(0xc1d) | 0.002         |         |                        |
| 4 | [15202] DMAX Italy         | 4     | [1     |                               | Close       |               |         |                        |
| 5 | [15203] Food Network Italy | 5     | [1     |                               |             |               |         |                        |
| 6 | [15204] K2                 | 6     | [1     |                               |             |               |         |                        |
| 7 | [4323] Nove                | 7     | [100   | - varuumiu                    |             |               |         |                        |
| 0 | (17710) Dai 6 MD           |       |        |                               |             |               |         |                        |

#### GX-2CI-BP-00 > CI

**CI** page not only shows the CAM card name and CA system ID, but also shows the service PID, service information and descrambling status.

CAM Max Bitrate is from 48Mbps to 108Mbps, which you can choose in the pull-down list.

| GX-2CI-BP-0      | 0                            |   |                   |         |   |          |
|------------------|------------------------------|---|-------------------|---------|---|----------|
| CAM Max Bitrate: | 72Mbps                       | • | CAM1 Auto Reset:  | Disable | • | CAM2 Aut |
|                  | 48Mbps<br>56Mbps<br>64Mbps   |   | M1 (Not inserted) |         |   |          |
|                  | 72Mbps                       |   |                   |         |   |          |
|                  | 80Mbps<br>100Mbps<br>108Mbps |   |                   |         |   |          |

| GX-2CI-BP-00                                                |                       |                     | Status CI S       | ervice Configuration | System |
|-------------------------------------------------------------|-----------------------|---------------------|-------------------|----------------------|--------|
| CAM Max Bitrate: 72Mbps - CAM1 Auto Reset: Disable - CAM2 A | Auto Reset: Disable   |                     | 1                 | MMI Setting          |        |
| CAM1 (Not inserted)                                         | CAM2                  | (Initialize Success | •)                | Reset                | 0      |
|                                                             | CAM Card Name         | ProCAMS             | 5.3 TIVU-SmarDTV  |                      | Apply  |
|                                                             | CA System ID          | 6230, 6270,         | 6245, 6256, 6257. | -                    |        |
|                                                             | Service Information   | PID                 | Descrambling      | g Status             |        |
|                                                             | 2.1 [4322] Giallo     | 523(Video)          | Descrambling      | Success              |        |
|                                                             | 2.1 [4322] Giallo     | 760(Audio)          | Descrambling      | Success              |        |
|                                                             | 2.1 [4322] Giallo     | 761(Audio)          | Descrambling      | Success              |        |
|                                                             | 2.1 [4321] MotorTrend | 522(Video)          | Descrambling      | Success              |        |
|                                                             | 2.1 [4321] MotorTrend | 750(Audio)          | Descrambling      | Success              |        |
|                                                             | 2.1 [4321] MotorTrend | 751(Audio)          | Descrambling      | Success              |        |
|                                                             | 2.1 [111] Cine34 HD   | 1004(Video)         | Descrambling      | Success              |        |
|                                                             | 2.1 [111] Cine34 HD   | 1104(Audio)         | Descrambling      | Success              |        |
|                                                             | 2.1 [111] Cine34 HD   | 2004(Audio)         | Descrambling      | Success              |        |

Click **Reset** to reboot the CAM card. Click the **Apply** button on the right side to make the change takes effect.

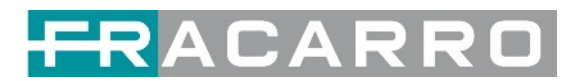

#### GX-2CI-BP-00 > Service Configuration

When this module is licensed to scramble, on this page, you can set the output destination of all services.

| GX-2CI-BP-00                      | -   |                 |    |             | a | Service Configuration System |
|-----------------------------------|-----|-----------------|----|-------------|---|------------------------------|
| Channel Select : Channel 1.1      | - 6 |                 |    | Channel 1.1 | 0 |                              |
| Service Name                      | -   | 1.GX-BP-16C-00  | >> |             |   | nation Setting               |
| Channel 1.1                       | +   | 5.GX-8P-8T-R01A | 22 |             |   | O Apply                      |
| [17712] Rai Gulp HD               | Ne  | 17.Baseboard    | >> |             |   | /                            |
| [0x71c] Video                     | Pác |                 |    |             |   | Clear                        |
| I [0x71d] Audio                   | No  |                 |    |             |   | Config                       |
| I [0x24b] Audio                   | Ne  |                 |    |             |   |                              |
| [0x7db] AIT PID                   | Ne  |                 |    |             |   |                              |
| [0x7dc] AIT PID                   | Ne  |                 |    |             |   |                              |
| [0xbc3] Private data PID          | No  |                 |    |             |   |                              |
| [0xbc4] Private data PID          | No  |                 |    |             |   |                              |
| [0xc1d] Private data PID          | Ne  |                 |    |             |   |                              |
| [17714] Rai Sport + HD            | De  |                 |    |             |   | /                            |
| [0x730] Video                     | De  |                 |    |             |   |                              |
| [0x731] Audio                     | De  |                 |    |             |   |                              |
| <ul> <li>[0x732] Audio</li> </ul> | De  |                 |    |             |   |                              |
| 10x7331 Audio                     | De  |                 |    | OK Cancel   |   | -                            |

When this module is licensed to descramble, on this page, you can select the descrambled services and set the output destination of all services.

| GX-2CI-BP-00                      |     |                 |    |                    |           |     | Service Configuration | System |
|-----------------------------------|-----|-----------------|----|--------------------|-----------|-----|-----------------------|--------|
| Channel Select : Channel 1.1      | - 6 |                 |    | [17712]Rai Gulp HD |           | 0   |                       |        |
| Service Name                      | 1   | 1.GX-BP-16C-00  | >> | < 1 2 3 4 5 6      | 7 8 >     | ^   | nation Setting        |        |
| Channel 1.1                       | +   | 5.GX-BP-8T-R01A | >> | Channel1           | Multiplex |     | 0                     | Apply  |
| [17712] Rai Gulp HD               | No  | 17.Baseboard    | << | Channel?           | Multiplex | -1  |                       |        |
| [0x71c] Video                     | No  |                 |    | Channel2           |           | - 1 |                       | Clear  |
| I [0x71d] Audio                   | Ne  |                 |    | Channel3           |           |     |                       | Config |
| (0x24b) Audio                     | Ne  |                 |    | Channel4           | Multiplex |     |                       |        |
| [0x7db] AIT PID                   | Ne  |                 |    | Channel5           | Multiplex |     |                       |        |
| [0x7dc] AIT PID                   | Ne  |                 |    | Channel6           | Multiplex |     |                       |        |
| [0xbc3] Private data PID          | Ne  |                 |    | Channel7           | Multiplex |     |                       |        |
| [0xbc4] Private data PID          | No  |                 |    | Channel8           | Multiplex |     |                       |        |
| [0xc1d] Private data PID          | No  |                 |    | Channel9           | Multiplex |     |                       |        |
| [17714] Rai Sport + HD            | De  |                 |    | Channel10          | Multiplex |     | 1                     |        |
| [0x730] Video                     | De  |                 |    | Channel11          | Multiplex |     |                       |        |
| <ul> <li>[0x731] Audio</li> </ul> | De  |                 |    | Channel12          | Multiplex |     |                       |        |
| [0x732] Audio                     | De  |                 |    | Sindilite 12       |           | *   |                       |        |
| 🖛 (0x733) Audio                   | De  |                 |    | OK Cancel          |           |     | -                     |        |

Click the *Apply* button on the right side to make the change takes effect. Click *Clear Config* to clear all configurations.

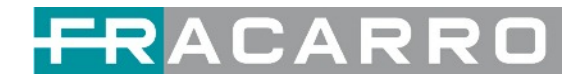

#### GX-2CI-BP-00 > System

| GX-2CI-  | BP-00          |                      |        |  | Status | CI     | Service Con | figuration | System |  |
|----------|----------------|----------------------|--------|--|--------|--------|-------------|------------|--------|--|
| License  |                |                      |        |  |        |        |             |            |        |  |
|          | Product ID     |                      |        |  |        |        |             |            |        |  |
|          | Import License |                      |        |  | Browse | Upload |             |            |        |  |
|          | Export License |                      | Export |  |        |        |             |            |        |  |
| SNMP MIB | 1              |                      |        |  |        |        |             |            |        |  |
|          | Export MIB     |                      | Export |  |        |        |             |            |        |  |
| Logs     |                |                      |        |  |        |        |             |            |        |  |
|          | Open           |                      |        |  |        |        |             |            |        |  |
| Others   |                |                      |        |  |        |        |             |            |        |  |
|          | Reboot         | Reset to<br>Defaults |        |  |        |        |             |            |        |  |

On **System** page you can import/export **License**, **Reboot** module, **Factory Reset** and manage **Logs**.

• Turn on *Enable Real-time Log* switch to see the real time log message and the security level of each message below.

| GX-2CI-BP-00 |                                           |         | Status              | CI Service    | Configuration | System  |
|--------------|-------------------------------------------|---------|---------------------|---------------|---------------|---------|
| Back         | nable Real-time Log: 📴 🌘                  |         |                     |               | Filte         | H: 🝸    |
| Level        |                                           | Message |                     |               |               |         |
| 0            | [ConvertDeviceId2Str:12422] arcDeviceId = |         |                     |               |               |         |
|              | pontenue encontra a ranca encontra en     |         |                     |               |               |         |
| L            |                                           |         | Tip: <b>*</b> Debug | g OInformatio | n 🔺 Warning   | O Error |

- Click 💁 to clear all log messages on the screen.
- Click 🔳 to delete all log information.
- Click 🛃 to export log information.
- Click **T** to filter desired log messages.

Clicking the filter icon, you can simply select what logs to be included.

| Le          | vel       |  |
|-------------|-----------|--|
| Level       | Operation |  |
| Error       |           |  |
| Warning     |           |  |
| Information | <b>2</b>  |  |
| Debug       | 0         |  |
| Modu        | ile List  |  |
| Module Name | Operation |  |
| SYS         | 2         |  |
| INIT        |           |  |
| FPGA        | 2         |  |
| GPIO        | <b>2</b>  |  |
| IIC         | 2         |  |
| CI          | 2         |  |
|             | -         |  |

# 6. Appendices

# Appendix A - Abbreviations

| 8VSB     | Vestigial sideband modulation with 8 discrete amplitude levels  |
|----------|-----------------------------------------------------------------|
| 16VSB    | Vestigial sideband modulation with 16 discrete amplitude levels |
| AAC      | Advanced Audio Coding                                           |
| AC-3     | Also know as Dolby Digital                                      |
| ASI      | Asynchronous Serial Interface                                   |
| ATSC     | Advanced Television Systems Committee                           |
| AV       | Audio Video                                                     |
| BAT      | Bouquet Association Table                                       |
| BER      | Bit Error Ratio                                                 |
| Bit Rate | The rate at which the compressed bit stream is delivered        |
| BNC      | British Naval Connector                                         |
| CAM      | Conditional Access Module                                       |
| CAT      | Conditional Access Table                                        |
| CAT6     | Category 6 - Cable standard for gigabit Ethernet                |
| CBR      | Constant Bitrate                                                |
| CI       | Common Interface                                                |
| CVBS     | Composite Video Broadcast Signal                                |
| CC       | Closed Caption                                                  |
| dB       | Decibel                                                         |
| DVB      | Digital Video Broadcasting                                      |
| EIT      | Event Information Table                                         |
| EPG      | Electronic Program Guide                                        |
| FEC      | Forward Error Correction                                        |
| GOP      | Group of Pictures                                               |
| HD       | High Definition                                                 |
| HDCP     | High-bandwidth Digital Content Protection                       |
| HDMI     | High Definition Multimedia Interface                            |
| I/O      | Input / output                                                  |
| Kbps     | 1000 bits per second                                            |
| LCN      | Logical Channel Number                                          |
| LNB      | Low Noise Block                                                 |

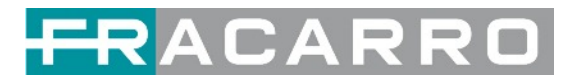

| LO   | Local Oscillator                           |
|------|--------------------------------------------|
| Mbps | 1,000,000 bits per second                  |
| MER  | Modulation Error Ratio                     |
| MIB  | Management Information Base                |
| MPTS | Multi-program Transport Stream             |
| NIT  | Network Information Table                  |
| OFDM | Orthogonal Frequency Division Multiplexing |
| PAT  | Program Association Table                  |
| PCR  | Program Clock Reference                    |
| PID  | Packet Identifier                          |
| PMT  | Program Map Table                          |
| PSI  | Program Specific Information               |
| PSU  | Power Supply Unit                          |
| QAM  | Quadrature Amplitude Modulation            |
| QPSK | Quadrature Phase Shift Keying              |
| SD   | Standard Definition                        |
| SDI  | Serial Digital Interface                   |
| SDT  | Service Description Table                  |
| SI   | Service Information                        |
| SNMP | Simple Network Management Protocol         |
| SNR  | Signal Noise Ratio                         |
| SPTS | Single Program Transport Stream            |
| TDT  | Time and Date Table                        |
| TS   | Transport Stream                           |
| VBR  | Variable Bitrate                           |

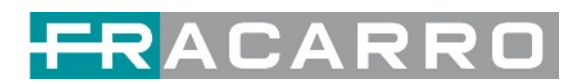

| NOTE |      | <br> |  |
|------|------|------|--|
|      |      |      |  |
|      |      |      |  |
|      |      |      |  |
|      | <br> | <br> |  |
|      |      |      |  |
|      |      | <br> |  |
|      |      |      |  |
|      |      | <br> |  |
|      | <br> | <br> |  |
|      | <br> | <br> |  |
|      | <br> | <br> |  |
|      | <br> | <br> |  |
|      | <br> | <br> |  |
|      | <br> | <br> |  |
|      | <br> | <br> |  |
|      | <br> | <br> |  |
|      | <br> | <br> |  |
|      | <br> | <br> |  |
|      | <br> | <br> |  |
|      | <br> | <br> |  |
|      | <br> | <br> |  |
|      | <br> | <br> |  |
|      | <br> | <br> |  |
|      | <br> | <br> |  |
|      | <br> | <br> |  |
|      | <br> | <br> |  |
|      | <br> | <br> |  |
|      | <br> | <br> |  |
|      | <br> | <br> |  |
|      | <br> | <br> |  |
|      | <br> | <br> |  |
|      | <br> | <br> |  |
|      | <br> | <br> |  |
|      | <br> | <br> |  |
|      | <br> | <br> |  |
|      | <br> | <br> |  |
|      |      |      |  |
|      | <br> | <br> |  |
|      | <br> | <br> |  |
|      | <br> | <br> |  |
|      | <br> | <br> |  |
|      | <br> | <br> |  |
|      |      |      |  |

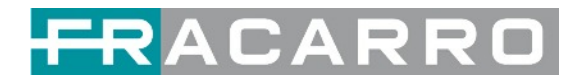

| NOTE |
|------|
|      |
|      |
|      |
|      |
|      |
|      |
|      |
|      |
|      |
|      |
|      |
|      |
|      |
|      |
|      |
|      |
|      |
|      |
|      |
|      |
|      |
|      |
|      |
|      |
|      |
|      |
|      |
|      |
|      |
|      |
|      |
|      |
|      |
|      |
|      |
|      |
|      |
|      |
|      |
|      |
|      |

## **CONFORMITY TO EUROPEAN LAWS**

Fracarro declares that the product complies with EU directive 2014/30/UE, 2014/35/UE and 2011/65/UE. The full text of the EU Declaration of Conformity is available on the following website <u>ce.fracarro.com</u>

#### USER'S INFORMATION

# Disposal of Old Electrical & Electronic Equipment (applicable in the European Union and other European countries with separate collection system)

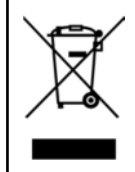

This symbol on the product or on its packaging indicates that this product shall not be treated as household waste. Instead it shall be handed over to the applicable collection point for the recycling of electrical and electronic equipment. By ensuring this product is disposed of correctly, you will help prevent potential negative consequences for the environment and human health, which could otherwise be caused by inappropriate waste handling of this product. The recycling of materials will help to conserve natural resources. For more detailed information about recycling of this product, please contact your local city office, your household waste disposal service or the shop where you purchased the product.

#### Garantito da / Guaranteed by / Garanti par

#### FRACARRO

#### Fracarro Radioindustrie SRL

Via Cazzaro n.3 - 31033 Castelfranco Veneto (TV) - ITALIA - Tel: +39 0423 7361 - Fax: +39 0423 736220.

Fracarro France S.A.S. 3 Boulevard de la Gare - 95210 Saint-Gratien - FRANCE Tel: +33(0)1 47283400

Fracarro (UK) - Ltd

Suite F9A, Whiteleaf Business Centre, Little Balmer, Buckingham, MK18 1TF UK - Tel: +44(0)1908 571571 Fax: +44(0)1908 571570 www.fracarro.com - info@fracarro.com - supportotecnico@fracarro.com - chat whatsapp +39 335 7762667